## DevDays2019 - Technik UPDATEs -Liefersystem (Ab WW 3.0 / BW 6.0)

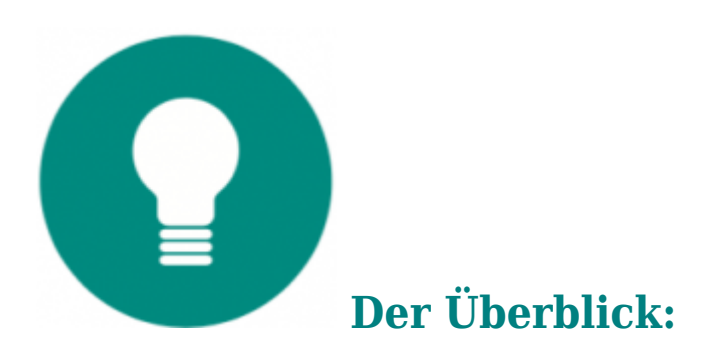

- Das neue Liefersystem setzt die Arbeitsweise im Versand konsequent in der Software um.
- Die direkte Zusammenarbeit mit MDE und Packstation optimiert die täglichen Abläufe in Lager und Versand und trägt entscheidend zur Einsparung von Zeit und Kosten bei.
- Bedienphilosophie und Design der Oberfläche ermöglichen einzielgerichtetes Arbeiten und unterstützen den Anwender bei allen Arbeitsschritten und Entscheidungen.

Hier laden Sie direkt die PDF-Datei des UPDATEs:

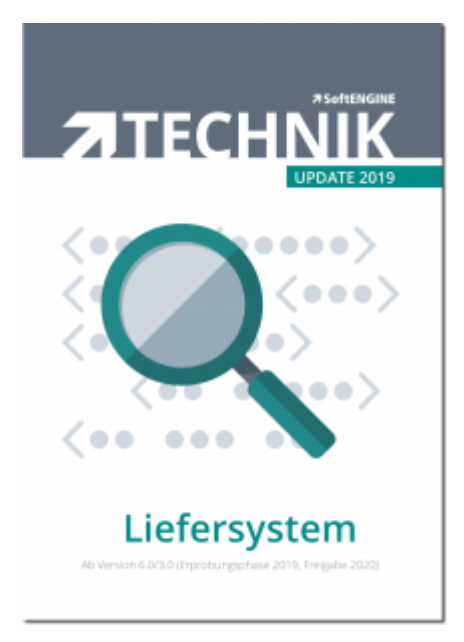

## Das neue Liefersystem - was genau ist darin

### enthalten?

Intensive Gespräche mit Anwendern und gemeinsame Konzeptarbeit in den SoftENGINE Developer-Camps haben zu einer grundlegenden Überarbeitung des Liefersystems geführt und die einzelnen Abläufe nochmals optimiert.

## **Alles im Blick**

Der Arbeitsplatz des Liefersystems zeigt die gesamte Situation im Versand klar strukturiert und übersichtlich an. Wichtige Details sind direkt sichtbar.

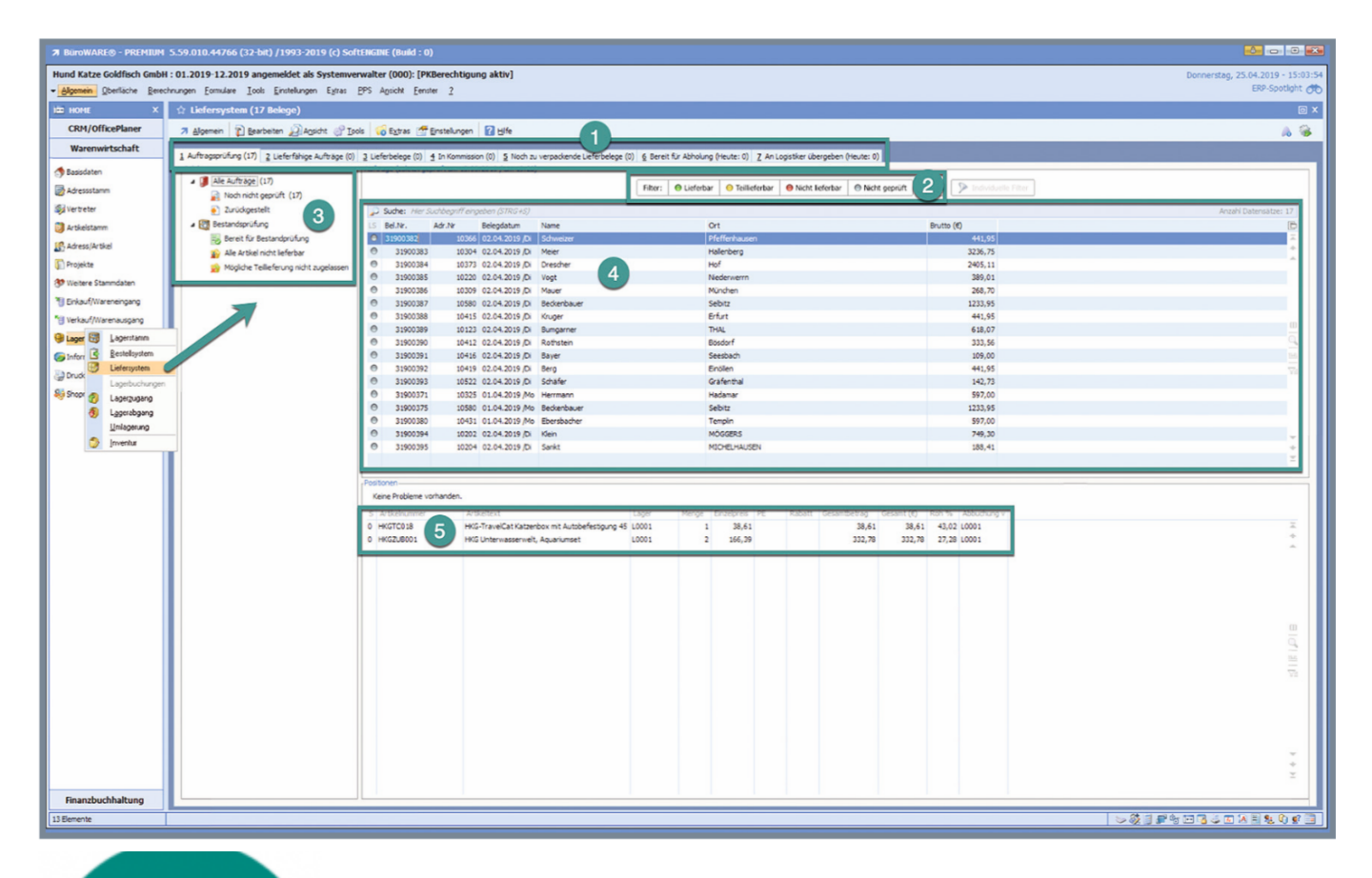

<mark>] Registerka</mark>rten gliedern die Aufträge nach <mark>Bear</mark>beit<mark>ungs</mark>status

Ampelsystem zur Visualisierung der Lieferfähigkeit

# **Baumstruktur zur Verdeutlichung von Prüf- und Lieferzustand**

## **Übersicht über alle Aufträge des gewählten Bereiches**

## Anzeige aller im gewählten Auftrag enthaltenen Positionen

Der Arbeitsplatz ist die zentrale Plattform für Informationen und alle Aktionen.

## Der erste Schritt: Auftragsprüfung

Die Bearbeitung beginnt mit der Prüfung neuer Aufträge. Diese befinden sichzunächst im Status "Noch nicht geprüft".

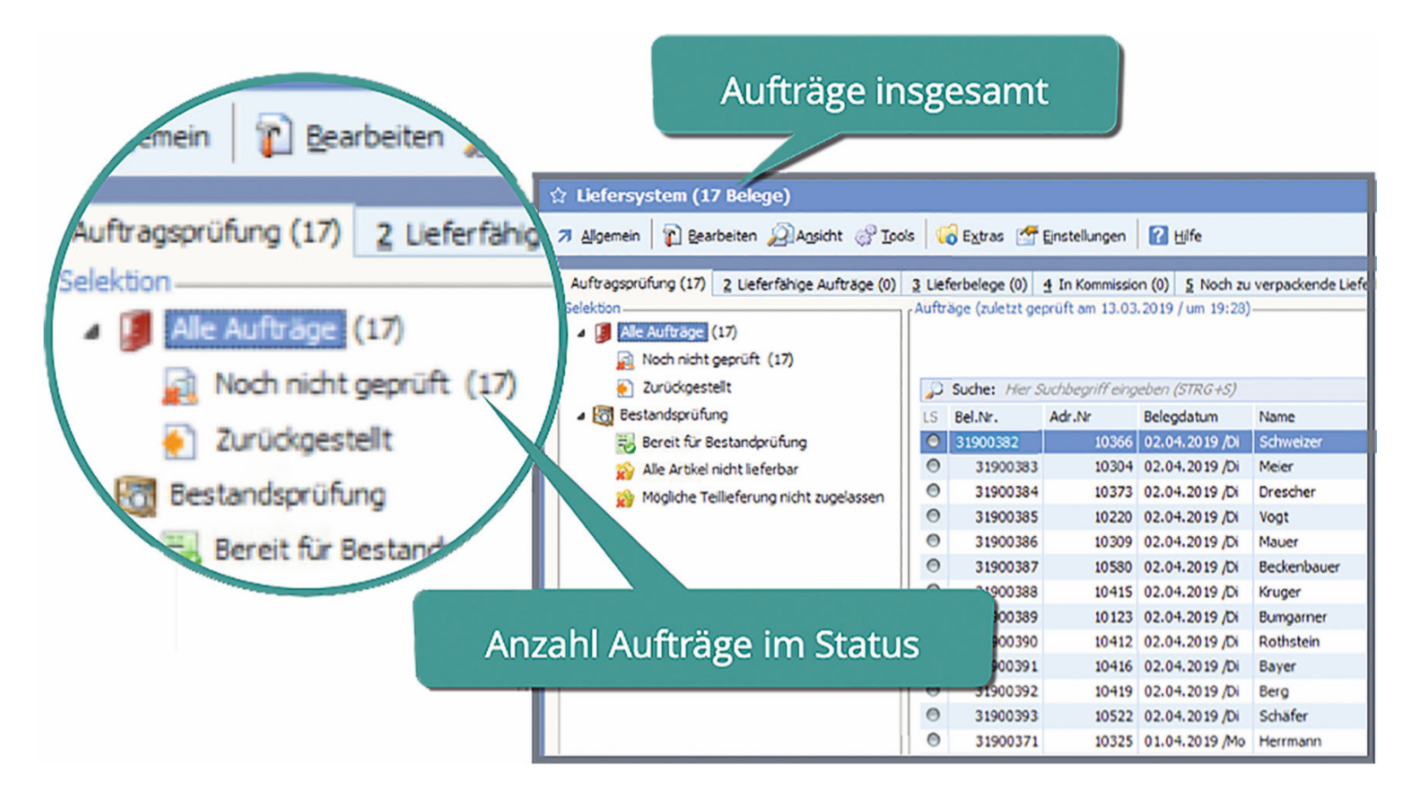

Die Prüfung wird manuell über das Menü gestartet.

| ☆ Liefersystem (17 Belege)                                                                                   |                                                 |               |                  |                 |               |  |  |  |  |
|----------------------------------------------------------------------------------------------------|-------------------------------------------------|---------------|------------------|-----------------|---------------|--|--|--|--|
| Allgemein 👔 Bearbeiten 🖉 Ansicht 🔗 Tools 📢                                                                   | Ext                                             | ras 🔠 Einstei | lungen 🛛 🔞       | Hilfe           |               |  |  |  |  |
| Aufträge auf vorhandene Probleme prüfen                                                                      | 1                                               | (0) 4 In K    | ommission (0)    | 5 Noch zu veroa | ckanda Liafar |  |  |  |  |
| Auftragsprüfung mit Statusänderung Lieferfähigkar         (F9)           Aktualisieren         Aktualisieren | räge (zuletzt geprüft am 13.03.2019 / um 19:28) |               |                  |                 |               |  |  |  |  |
| Basisdaten Liefersystem                                                                                      |                                                 |               |                  |                 |               |  |  |  |  |
| O Verlassen / Beenden (ESC)                                                                                  | þ                                               | Suche: Her S  | Suchbegriff eing | eben (STRG+S)   |               |  |  |  |  |
| Tasten-Einschränkung                                                                                         | 5                                               | Bel.Nr.       | Adr.Nr           | Belegdatum      | Name          |  |  |  |  |
| PayPal-Zahlung nicht erhalten                                                                                | 0                                               | 31900383      | 10304            | 02.04.2019 /Di  | Meier         |  |  |  |  |

In den Basisdaten können die Problemkategorien definiert werden.

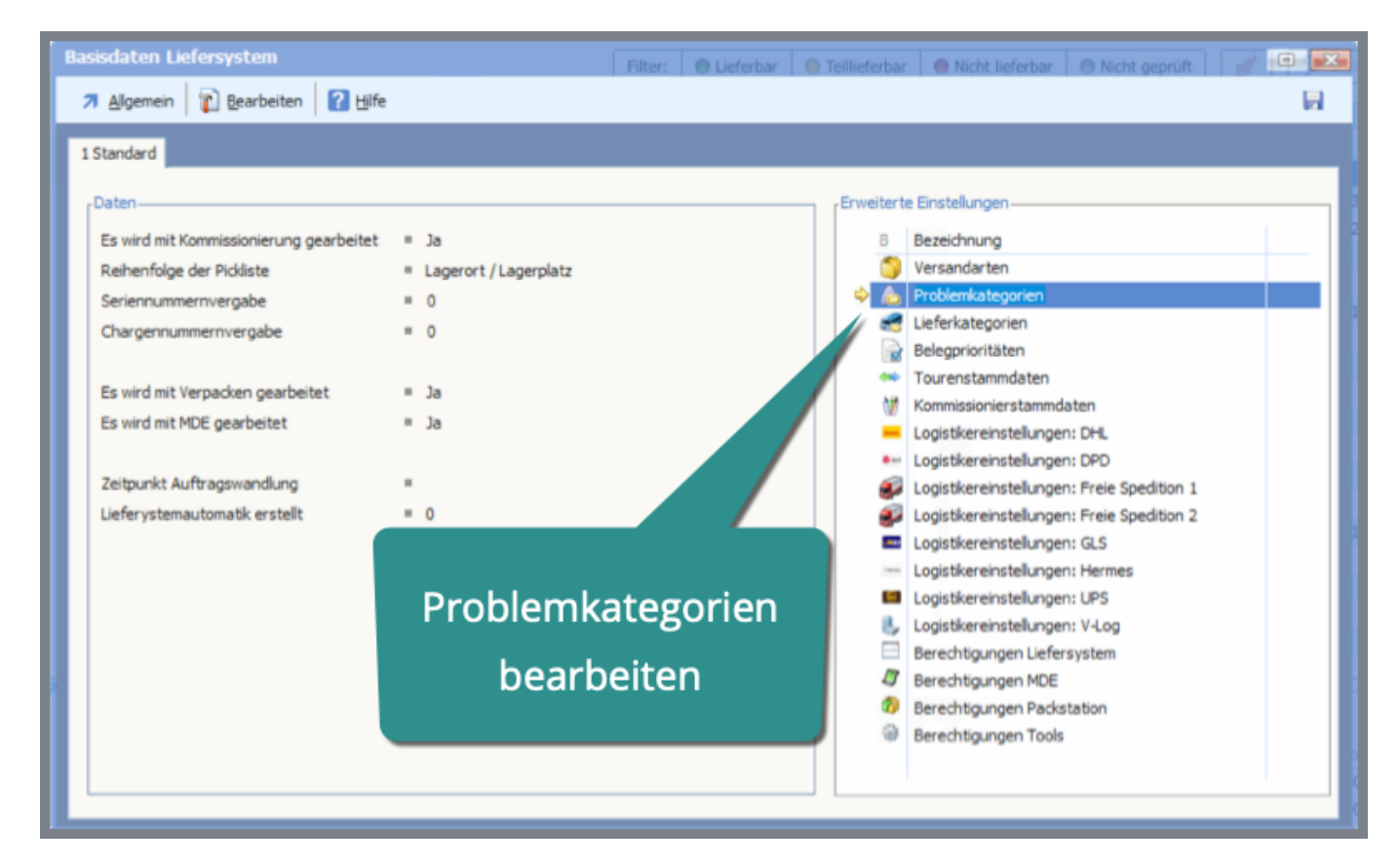

## Standardkriterien nutzen - eigene hinzufügen

Eine Vielzahl von Prüfkriterien, die sogenannten "Problemkategorien", sind bereits vorbereitet und werden im Standard der Software zur Verfügung gestellt.

Sie können also sofort loslegen. Passen Sie die Vorgaben Ihren Bedürfnissen an oder fügen Sie eigene Kategorien hinzu.

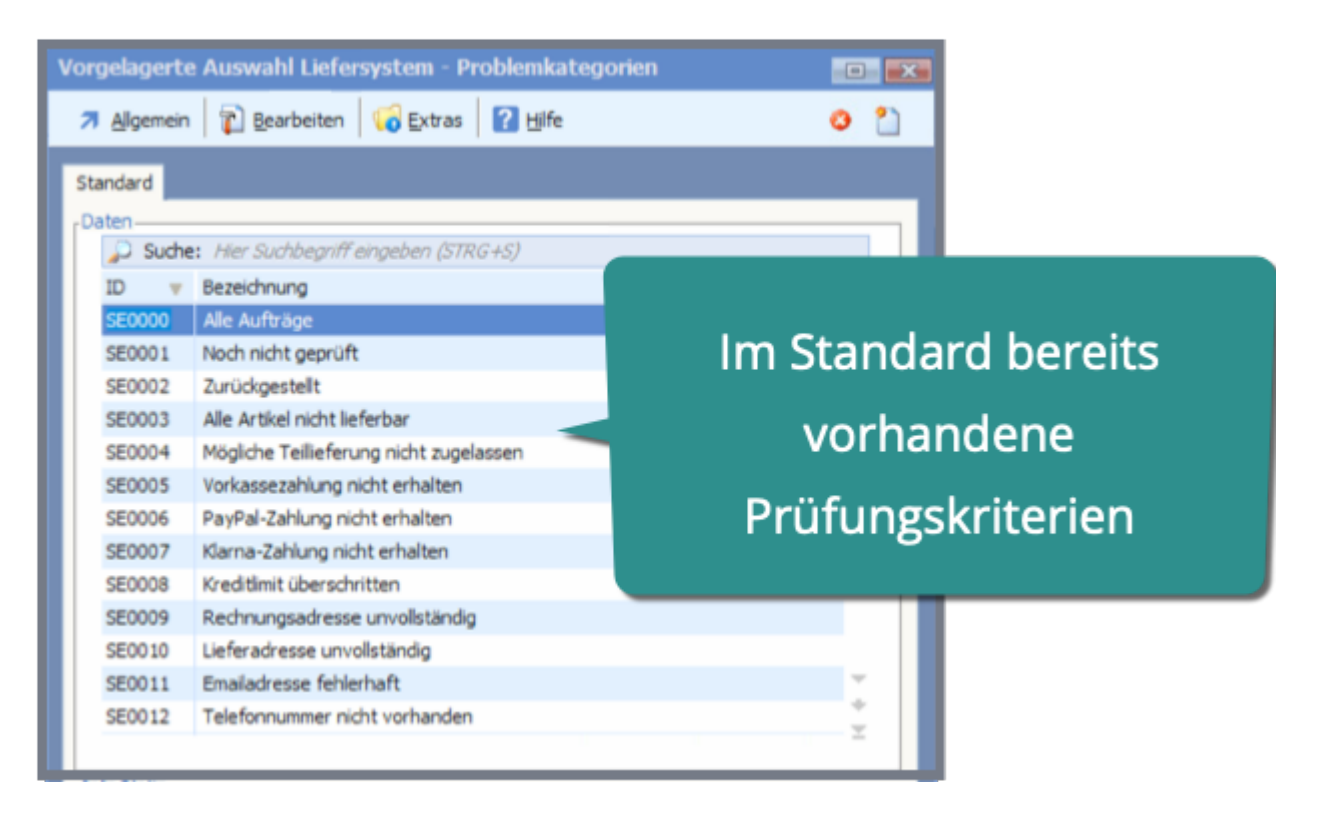

Die Kriterien für die Prüfung und deren Auswirkung auf den Auftrag lassen sich in den Einstellungen verändern.

| Erfassen/Ändern Liefersystem - Problemkategorien |                               |  |  |  |  |  |  |  |  |  |
|--------------------------------------------------|-------------------------------|--|--|--|--|--|--|--|--|--|
| Algemein 👔 Bearbeiten 👔 Hilfe                    |                               |  |  |  |  |  |  |  |  |  |
| 1 Standard                                       | 1 Standard                    |  |  |  |  |  |  |  |  |  |
|                                                  |                               |  |  |  |  |  |  |  |  |  |
| Daten                                            |                               |  |  |  |  |  |  |  |  |  |
| ID                                               | SE0006                        |  |  |  |  |  |  |  |  |  |
| Bezeichnung                                      | PayPal-Zahlung nicht erhalten |  |  |  |  |  |  |  |  |  |
| Tofo Darameter                                   |                               |  |  |  |  |  |  |  |  |  |
| anity Parameter                                  |                               |  |  |  |  |  |  |  |  |  |
| Kategorie aktiv                                  | = Ja                          |  |  |  |  |  |  |  |  |  |
|                                                  |                               |  |  |  |  |  |  |  |  |  |
| Problem darf ignoriert werden                    | = Ja                          |  |  |  |  |  |  |  |  |  |
| Problem kann nicht zutreffen                     | = Ja                          |  |  |  |  |  |  |  |  |  |
| Problem kann bereits gelöst sein                 | = Ja                          |  |  |  |  |  |  |  |  |  |
| Script für Problembehebung                       |                               |  |  |  |  |  |  |  |  |  |
|                                                  |                               |  |  |  |  |  |  |  |  |  |
| Baumicon                                         | vorkasse.png                  |  |  |  |  |  |  |  |  |  |
| Generell ausblenden wenn leer                    | = Nein                        |  |  |  |  |  |  |  |  |  |

Mit den festgelegten Kriterien wird die Prüfung durchgeführt.

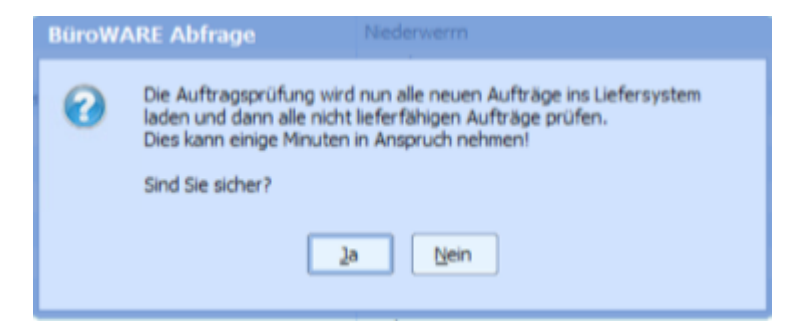

## Nach der Prüfung: bearbeiten

Das Prüfungsergebnis wird detailliert angezeigt und spiegelt sich in der Darstellung des Liefersystems wider.

Die entsprechenden Aufträge werden in die jeweilige Problemkategorie eingeordnet und können direkt korrigiert werden.

Treffen mehrere Kriterien zu, wird der Auftrag in jeder betroffenen Kategorie angezeigt.

#### **BüroWARE Hinweis**

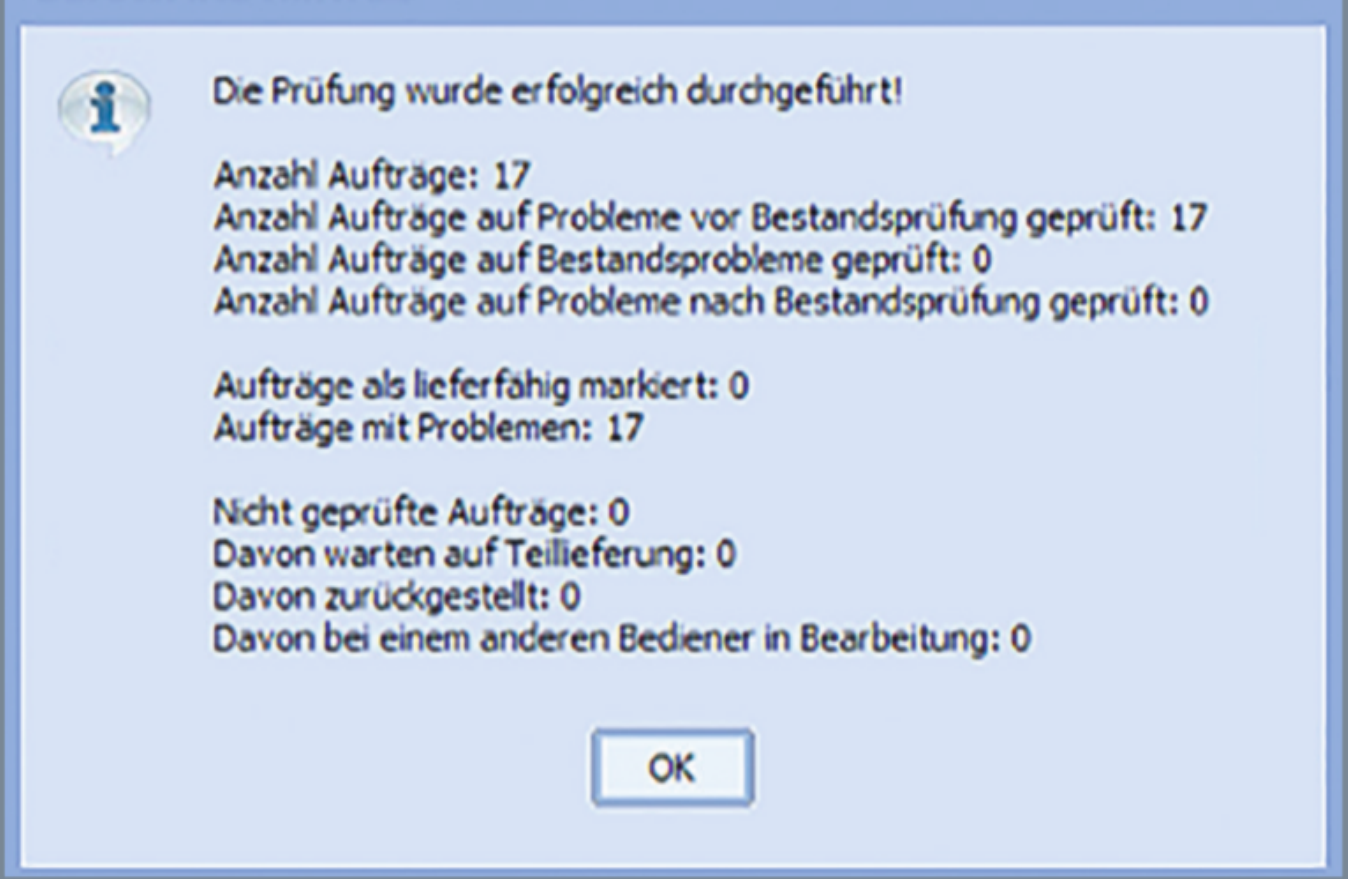

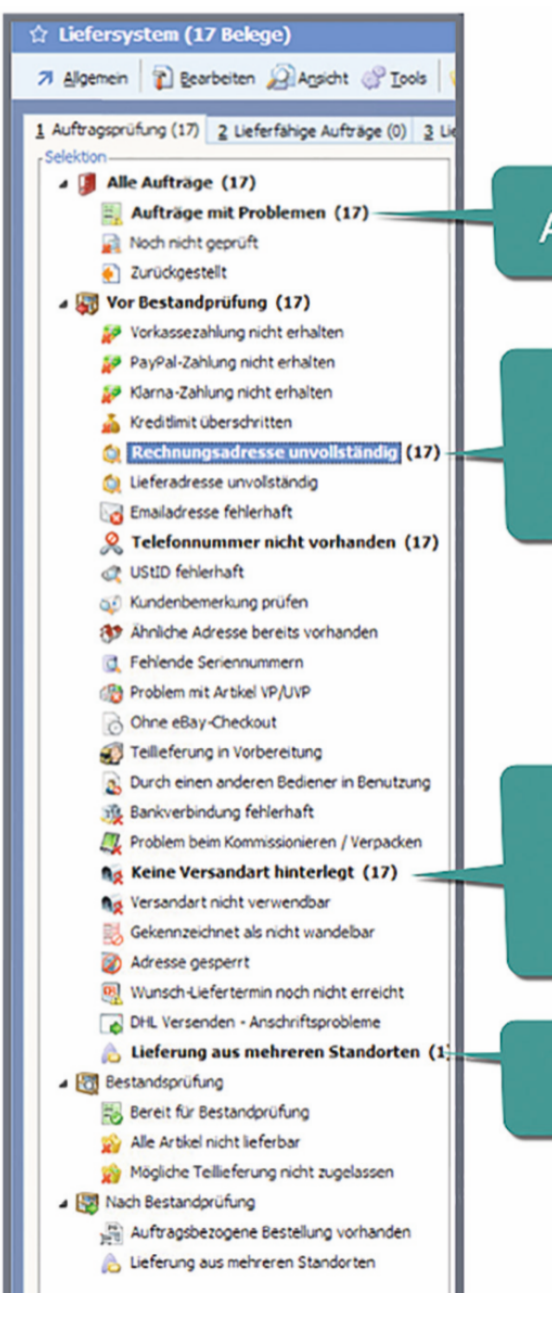

## Aufträge mit festgestellten Problemen

Einordnung der Aufträge in Problemkategorien

Aufträge können gleichzeitig in mehreren Kategorien enthalten sein

Lager-Standorte werden geprüft

## Vorbereitete Lösungs-Dialoge

Starten Sie über das Menü die Bearbeitung der zu korrigierenden Aufträge.

| ☆ Liefersystem (17 Belege)                                                  |                 |                                                        |                 |                 |                   |             |  |  |  |
|-----------------------------------------------------------------------------|-----------------|--------------------------------------------------------|-----------------|-----------------|-------------------|-------------|--|--|--|
| 7 Algemein 👔 Bearbeiten 20 Ansicht 🖑 Tools 📢 Extras 🚰 Einstellungen 👔 Hilfe |                 |                                                        |                 |                 |                   |             |  |  |  |
| 1 Auftragsprüfung (17) 2 Lieferfähige Aufträ                                | § Noch zu verpa | ckende Lieferbelege (                                  |                 |                 |                   |             |  |  |  |
| Selektion                                                                   |                 | Aufträg                                                | ge (zuletzt gep | rüft am 25.04.2 | 2019 / um 15:09)- |             |  |  |  |
| Alle Aufträge (17)                                                          |                 |                                                        |                 |                 |                   |             |  |  |  |
| Aufträge mit Problemen (17                                                  | )               |                                                        |                 |                 |                   |             |  |  |  |
| Noch nicht geprüft                                                          |                 |                                                        | Suche: Hier S   | uchbegriff eing | eben (STRG+S)     |             |  |  |  |
| Zurückgestellt                                                              |                 | LS                                                     | Bel.Nr.         | Adr.Nr          | Belegdatum        | Name        |  |  |  |
| 🔺 🐺 Vor Bestandprüfung (17)                                                 |                 | 0                                                      | 31900382        | 10366           | 02.04.2019 /Di    | Schweizer   |  |  |  |
| Vorkassezahlung nicht erhalten                                              |                 | Θ                                                      | 31900383        | 10304           | 02.04.2019 /Di    | Meier       |  |  |  |
| PayPal-Zahlung nicht erhalten                                               |                 | Θ                                                      | 31900384        | 10373           | 02.04.2019 /Di    | Drescher    |  |  |  |
| Klarna-Zahlung nicht erhalten                                               |                 | Θ                                                      | 31900385        | 10220           | 02.04.2019 /Di    | Vogt        |  |  |  |
| Kreditimit überschritten                                                    |                 | Θ                                                      | 31900386        | 10309           | 02.04.2019 /Di    | Mauer       |  |  |  |
| A Rechnungsadresse unvallets                                                | (17)            | Θ                                                      | 31900387        | 10580           | 02.04.2019 /Di    | Beckenbauer |  |  |  |
|                                                                             | Alle Aufträge   | ufträge dieser Kategorie erneut prüfen Di Kruger       |                 |                 |                   |             |  |  |  |
| Dereradresse unvoistandig                                                   | Bebeben-Dia     | en-Dialog fik alle Aufträge dieser Kategorie auftrufen |                 |                 |                   |             |  |  |  |
| Emailadresse feniernaft                                                     | Ignorieren-Di   | eo Dialog für alle Aufträge dieser Kategorie auftrefen |                 |                 |                   |             |  |  |  |
| 🕺 Telefonnummer nicht v                                                     | Ignoneien of    | acyra                                                  | alle Main age a | Bayer           |                   |             |  |  |  |
| C UStID fehlerhaft                                                          | Kategorie-Eig   | jenscha                                                | Iten            |                 | þi                | Berg        |  |  |  |
| Kundenbemerkung prüfen                                                      |                 | Θ                                                      | 31900393        | 10522           | 02.04.2019 /Di    | Schäfer     |  |  |  |
| Ahnliche Adresse bereits vorhande                                           | en              | Θ                                                      | 31900371        | 10325           | 01.04.2019 /Mo    | Herrmann    |  |  |  |
| C Fehlende Seriennummern                                                    | Θ               | 31900375                                               | 10580           | 01.04.2019 /Mo  | Beckenbauer       |             |  |  |  |
| Problem mit Artikel VP/UVP                                                  | 0               | 31900380                                               | 10431           | 01.04.2019 /Mo  | Ebersbacher       |             |  |  |  |
| Chne eBay-Checkout                                                          | Θ               | 31900394                                               | 10202           | 02.04.2019 /Di  | Klein             |             |  |  |  |
| Telleferung in Vorbereitung                                                 |                 | Θ                                                      | 31900395        | 10204           | 02.04.2019 /Di    | Sankt       |  |  |  |
| tellerer on y in vorberer only                                              |                 |                                                        |                 |                 |                   |             |  |  |  |

Für jede Problemkategorie steht ein auf das Problem zugeschnittener Dialog zur Verfügung, der es ermöglicht, den Auftrag zu korrigieren.

Dabei wurde weitgehend darauf geachtet, dass keine speziellen Kenntnisse zur Bearbeitung nötig und die Vorgänge möglichst einfach durchzuführen sind.

| Problem "Rechnungsadresse unvollständig" beheben / Beleg 31900382 |                        |                                   |                                      |              |            |   |     |  |
|-------------------------------------------------------------------|------------------------|-----------------------------------|--------------------------------------|--------------|------------|---|-----|--|
| Algemein 👔 Bearbeiten                                             | 🖓 Iools 🛛 🖓 Hife       |                                   | 1                                    | 7 📦          | 🥝 📀        | - | S 🚳 |  |
| 1 Standard                                                        |                        |                                   |                                      |              |            |   |     |  |
| Beleckenndaten                                                    |                        | Information                       |                                      |              |            |   |     |  |
| Beleggruppe                                                       | 00                     | Die Rechnungsade                  | resse des Auftrags ist nicht korrekt | oder unvo    | liständig. |   |     |  |
| Belegnummer                                                       | 31900382               | Bitte korrigieren S               | ie die Anschrift um diese im Beleg z | u aktualisie | eren.      |   |     |  |
| Belegdatum                                                        | 02.04.2019 /Di         |                                   |                                      |              |            |   |     |  |
| Adressnummer                                                      | 10366                  | Aktion-                           |                                      |              |            |   |     |  |
|                                                                   |                        | <ul> <li>Anschrift aut</li> </ul> | tomatisch aus der Adresse überneh    | men          |            |   |     |  |
|                                                                   |                        | O Anschrift ma                    | nuell korrigieren:                   |              |            |   |     |  |
| Anschrift                                                         |                        |                                   |                                      |              |            |   |     |  |
| Vorname                                                           | Luca                   | Vorschau Ansch                    | rift aus Adresse:                    |              |            |   |     |  |
| Nachname                                                          | Schweizer              | Name 1                            | Schweizer                            |              |            |   |     |  |
|                                                                   |                        | Name 2                            | Luca                                 |              |            |   |     |  |
|                                                                   |                        | Name 3                            |                                      |              |            |   |     |  |
| Ort                                                               | Pfeffenhausen          |                                   |                                      |              |            |   |     |  |
| Straße                                                            | Neuer Jungfernstieg 72 | Ort                               | Pfeffenhausen                        |              |            |   |     |  |
| HausNr                                                            |                        | Straße                            | Neuer Jungfernstieg 72               |              |            |   |     |  |
| Plz                                                               | 84074                  | Hausnummer                        |                                      |              |            |   |     |  |
|                                                                   |                        | PLZ                               | 84074                                |              |            |   |     |  |
| Land                                                              | Deutschland            |                                   |                                      |              |            |   |     |  |
|                                                                   |                        | Land                              | DE : Deutschland                     |              | 0          |   |     |  |
| Ansprechpartner                                                   | nicht hinterlegt       |                                   |                                      |              |            |   |     |  |
| Einstellungen/Info                                                |                        |                                   |                                      |              |            |   |     |  |
| Belegwert                                                         |                        |                                   |                                      |              |            |   |     |  |
| Marketplace                                                       | no oti o no b o voiolo |                                   | Alstingenehause                      | i a la       |            |   |     |  |
| Versandart INTOP                                                  | mationspereich         |                                   | Aktionsbere                          | lich         |            |   |     |  |
| Ncht lieferbäre rossourien                                        |                        |                                   |                                      |              |            |   |     |  |
|                                                                   |                        |                                   |                                      |              |            |   |     |  |
|                                                                   |                        |                                   |                                      |              |            |   |     |  |

Mithilfe dieser Dialoge wird verhindert, dass ein Auftrag direkt geöffnet undbearbeitet werden muss. Fehlerquellen sind so ausgeschlossen.

## **Einfache Entscheidungen**

Nicht immer müssen Aufträge aufgrund eines Problems zurückgestellt werden. Manche Kategorien dienen der Information und könnten wichtig sein.

Diese sind dann so einzustellen, dass ein Problem auch ignoriert werden kann und der Auftrag dadurch lieferfähig wird. Sinnvolle Gründe für eine Entscheidung stehen als Vorschlag bereit.

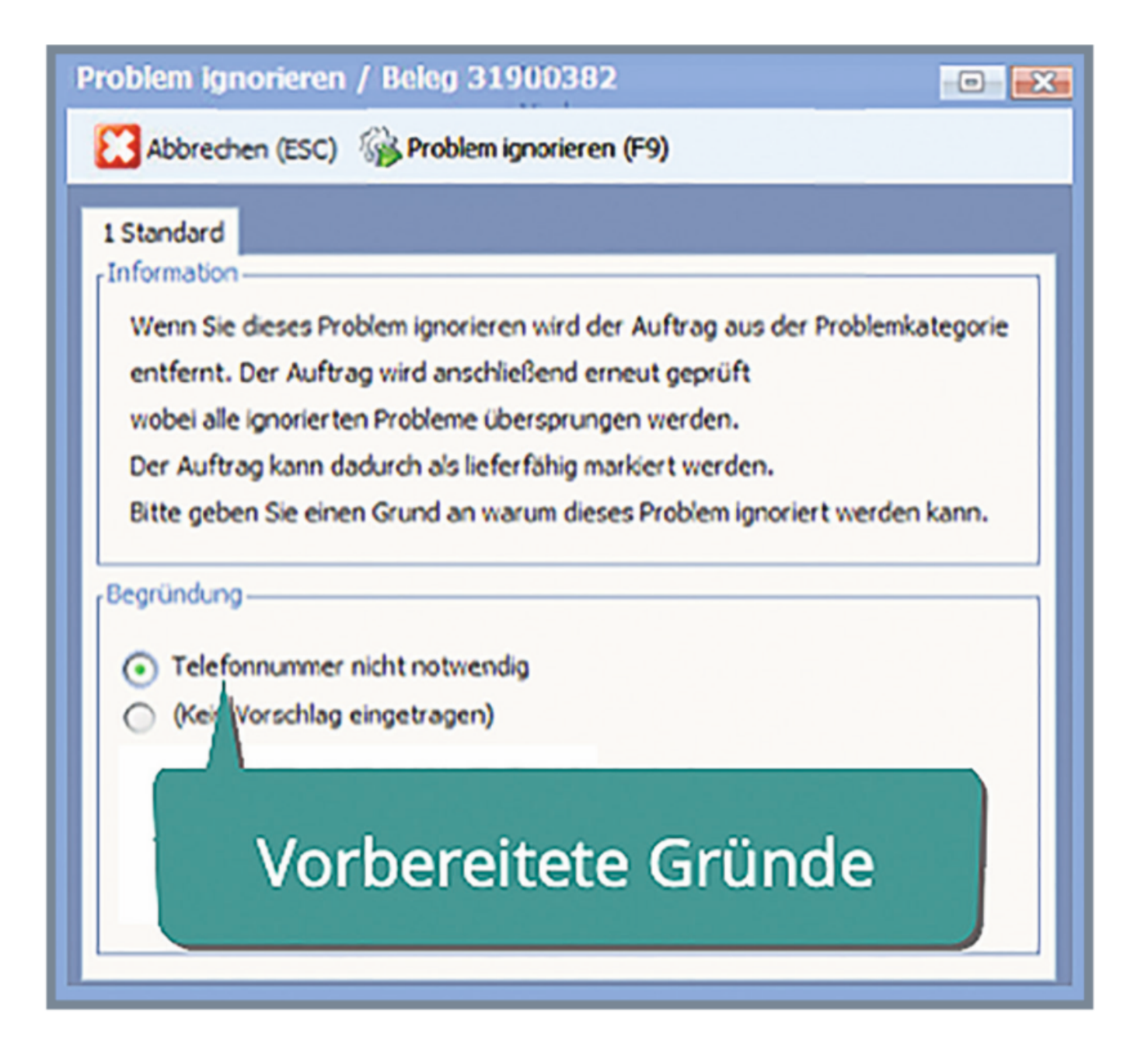

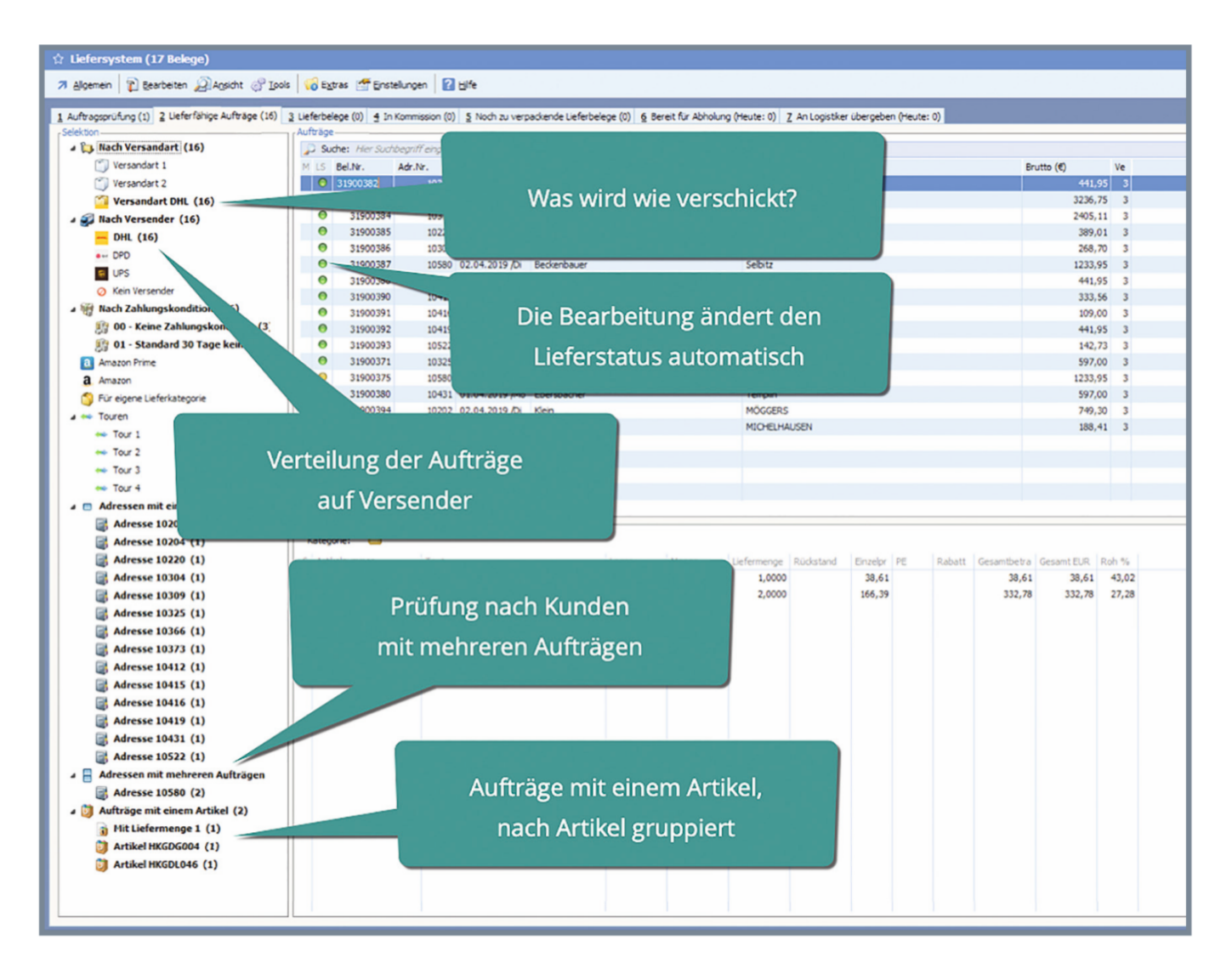

Der Status der einzelnen Belege ist klar ersichtlich und Informationen, die eventuell eine besondere Vorgehensweise erfordern, werden sofort angezeigt.

## Sonderfälle

Aufträge, die unter Umständen abweichend vom üblichen Vorgehen behan-delt werden können oder müssen, sind leicht auffindbar.

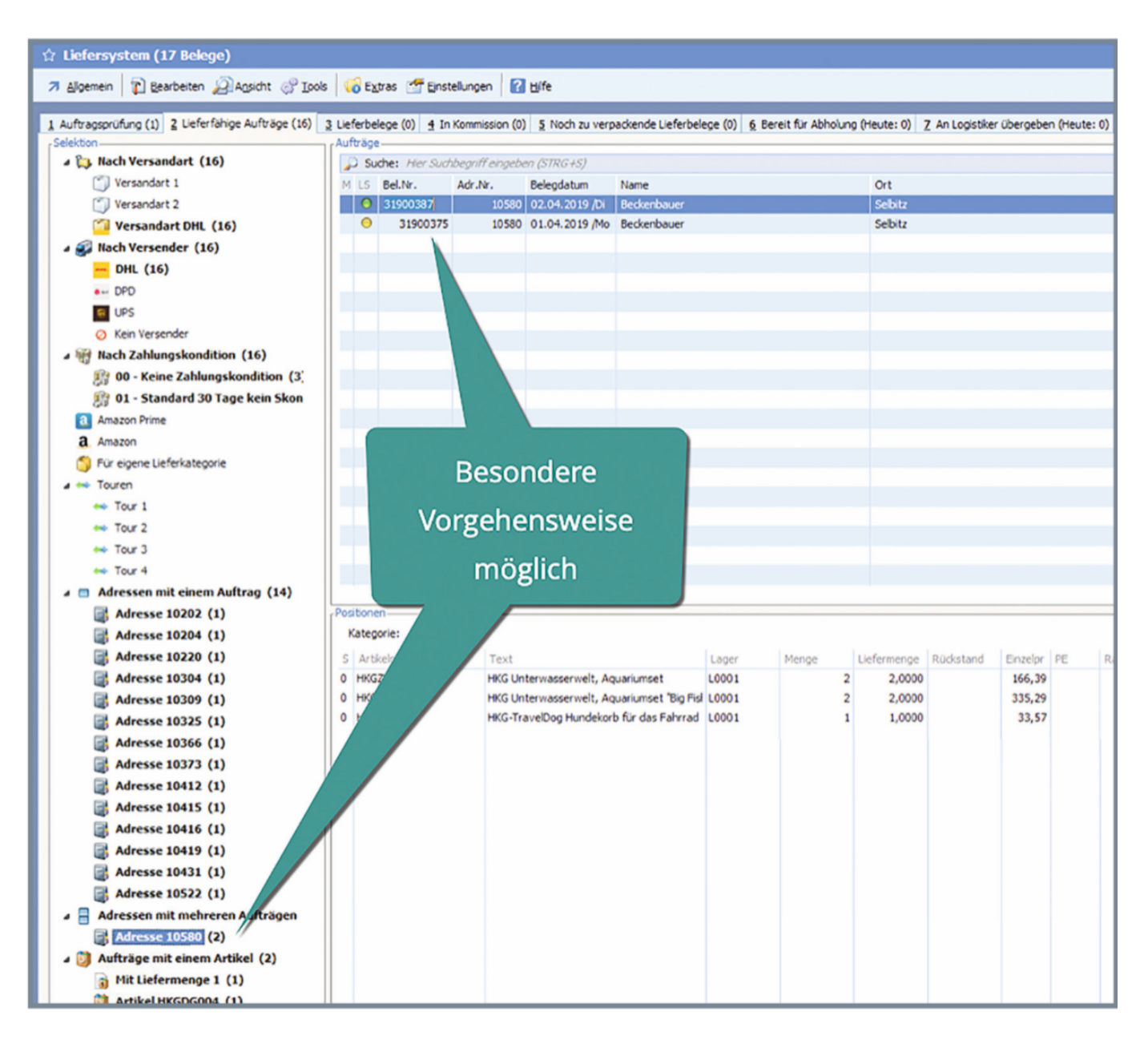

Kunden, an die beispielsweise mehr als ein Auftrag zu liefern ist, werden separat dargestellt. Der Anwender kann jetzt entscheiden, ob die Aufträge zusammengefasst werden sollen. Damit unterstützt Sie das Liefersystem dabei, Kosten und Verpackung einzusparen.

Ebenso sind Aufträge mit nur einem Artikel aufgelistet. Die betreffenden Arti-kel werden ebenso angezeigt. Zusätzlich wird angegeben, in welcher Menge der jeweilige Artikel in den Belegen vorhanden ist.

Gibt es hier Häufungen, könnte ein Mitarbeiter gleich die gesamten Artikel aus dem Lager holen und somit die Aufträge schneller versandfertig machen und Zeit sparen.

## Manuelle Auswahl möglich

Nicht immer sollen alle Belege automatisiert weiterverarbeitet werden. Mit Hilfe einer Markierungsfunktion sind Sie in der Lage, durch Drücken der "+"-Tas- te Aufträge zu markieren und die automatische Verarbeitung ausschließlich auf die markierte Gruppe anzuwenden.

| ☆ Liefersystem (17 Belege)                         |                                                  |                |                |                    |                          |                                                                   |              |          |
|----------------------------------------------------|--------------------------------------------------|----------------|----------------|--------------------|--------------------------|-------------------------------------------------------------------|--------------|----------|
| T there Denter Dente State                         | 100-                                             |                |                |                    |                          |                                                                   |              |          |
| Aligemein T Bearbeiten 2 Ansicht () Tools          | 3   VO EX                                        | tras 🛅 Enst    | elungen   👔    | Hite               |                          |                                                                   |              |          |
| 1 Auftragsprüfung (1) 2 Lieferfähige Aufträge (16) | 3 Lieferbr                                       | elege (0) 4 In | Kommission (0) | 5 Noch zu verp     | ackende Lieferbelege (0) | Bereit für Abholung (Heute: 0) 7 An Logistker übergeben (Heute: 0 | )            |          |
| Selektion                                          | Aufträg                                          | e              |                | -                  |                          |                                                                   |              |          |
| Suche: Her Suchbegriff eingeben (STRG+S)           |                                                  |                |                |                    |                          |                                                                   |              |          |
| Versandart 1                                       | M LS                                             | Bel.Nr.        | Adr.Nr.        | Belegdatum         | Name                     | Ort                                                               | Brutto (€)   | Ve       |
| Versandart 2                                       | 0                                                | 31900382       | 10366          | 02.04.2019 /Di     | Schweizer                | Pfeffenhausen                                                     | 4            | 41,95 3  |
| Versandart DHL (16)                                | 0                                                | 31900383       | 10304          | 02.04.2019 /Di     | Meier                    | Hallenberg                                                        | 32           | 36,75 3  |
| A 🕢 Nach Versender (16)                            | 0                                                | 31900384       | 10373          | 02.04.2019 /Di     | Drescher                 | Hof                                                               | 24           | 5,11 3   |
| - DHL (16)                                         | 0                                                | 31900385       | 10220          | 02.04.2019 /Di     | Vogt                     | Niederwerrn                                                       | 3            | 9,01 3   |
| e DPD                                              | v 0                                              | 31900386       | 10309          | 02.04.2019 /Di     | Mauer                    | München                                                           | 2            | 8,70 3   |
| 1 IPS                                              | <ul> <li>•</li> <li>•</li> </ul>                 | 31900387       | 10580          | 02.04.2019 /Di     | Beckenbauer              | Selbitz                                                           | 12           | 33,95 3  |
| Q Kaja Varsandar                                   | v 0                                              | 31900388       | 10415          | 02.04.2019 /DI     | Kruger                   | Erfurt                                                            | 4            | \$1,95 3 |
| CT IN A THE REPORT                                 | <ul> <li>•</li> <li>•</li> </ul>                 | 31900390       | 10412          | 02.04.2019 /Di     | Rothstein                | Bösdorf                                                           | 3            | 33,56 3  |
| Nach Zahlungskondition (16)                        | <ul> <li>✓</li> <li>O</li> </ul>                 | 31900391       | 10416          | 02.04.2019 /Di     | Bayer                    | Seesbach                                                          | 1            | 9,00 3   |
| 00 - Keine Zahlungskondition (3)                   | v 🧕                                              | 31900392       | 10419          | 02.04.2019 /Di     | Berg                     | Einöllen                                                          | 4            | 1,95 3   |
| 1 - Standard 30 Tage kein Skon                     | 0                                                |                | 10522          | 02.04.2019 /Di     | Schäfer                  | Gräfenthal                                                        | 1            | 2,73 3   |
| <ol> <li>Amazon Prime</li> </ol>                   | 0                                                | 3190           | 10325          | 01.04.2019 /Mo     | Herrmann                 | Hadamar                                                           | 5            | 7,00 3   |
| a Amazon                                           | 0                                                | 31900375       |                | 90.19 Mo           | Berkenbauer              | Sebitz                                                            | 12           | 3,95 3   |
| S Für eigene Lieferkategorie                       | 0                                                | 31900380       |                |                    |                          |                                                                   | 5            | 7,00 3   |
| a 🖚 Touren                                         | 0                                                | 31900394       |                |                    |                          |                                                                   | 7            | 19,30 3  |
| - Tour 1                                           | •                                                | 31900395       |                |                    |                          |                                                                   | 1            | 8,41 3   |
| Tour 2                                             |                                                  |                | _              | ADWO               | ndung aut                | omatischer Eurktionen                                             |              |          |
| 🖚 Tour 3                                           |                                                  |                |                |                    | indung aut               |                                                                   |              |          |
| Tour 4                                             |                                                  |                | -              |                    |                          | Delementel                                                        |              |          |
| A C Adressen mit einem Auftrag (14)                | auf eine Belegauswahl                            |                |                |                    |                          |                                                                   |              |          |
| Adresse 10202 (1)                                  | Adverse 10202 (1) Postboren                      |                |                |                    |                          |                                                                   |              |          |
| Adresse 10204 (1)                                  | Kategorie: 🗀                                     |                |                |                    |                          |                                                                   |              |          |
| Adresse 10220 (1)                                  | (I) S Atticing more to be the second B D. Dah S. |                |                |                    |                          |                                                                   |              | Rob %    |
| Adresse 10304 (1)                                  | 0 HKC                                            | DL046          | HKG-Do         | cLife Hundehütte   | Pfalz" L0001             | 1 1.0000 109.00                                                   | 109.00 109.0 | 44,95    |
| and the set to be ( 1)                             |                                                  |                |                | and the second the |                          | ,                                                                 | 105,00       |          |

Die möglichen Automatikvorgänge werden angezeigt und können direkt ausgeführt werden. Durch die manuelle Auswahl ist es beispielsweise möglich, für alle Aufträge mit einem Artikel die Lieferbelege zu erstellen und für eine andere Gruppe die Belege inkl. Pickliste zu erzeugen.

| 술 Liefersystem (17 Belege)                                                                              |                                                                                                    |                             |                  |                                                                                     |                     |  |  |  |  |
|----------------------------------------------------------------------------------------------------|----------------------------------------------------------------------------------------------------|-----------------------------|------------------|-------------------------------------------------------------------------------------|---------------------|--|--|--|--|
| 7 Algemen T Bearbeten Ranscht & Tools 🙀 Extras 🖤 Enstellungen 🔐 Hilfe                                   |                                                                                                    |                             |                  |                                                                                     |                     |  |  |  |  |
|                                                                                                    |                                                                                                    |                             |                  |                                                                                     |                     |  |  |  |  |
| 1 Auftragsprüfung (1) 2 Lieferfähige Aufträge (16)                                                      | 3 Lieferbelege (0) 4                                                                                                    | In Kommission (0) 5 Noch z  | verpackende Lie  | ferbelege (0) 6 Bereit für Abholung (Heute: 0) Z An Logistiker übergeben (Heute: 0) |                     |  |  |  |  |
| A Dach Versandart (16)                                                                                  | Autoage                                                                                                    | rhhanriff einnahan /STDC.15 |                  |                                                                                     |                     |  |  |  |  |
| Versandart 1                                                                                            | Weindert tersteining keiner     Weindert 1     Miller Bei Auszahler (Sinkert au     Miller Bei Auszahler (Sinkert au     Miller Bei Auszahler (Sinkert au     ) |                             |                  |                                                                                     |                     |  |  |  |  |
| Versandart 2                                                                                            | ● 3190038                                                                                                    | 2 10356 02.04.201           | /Di Schweizer    | Pf                                                                                  | 41.95 3             |  |  |  |  |
| Versandart DHL (16)                                                                                     | Ø 3190038                                                                                                    | 3 10304 02.04.201           | /Di Meier        | 🔹 🛛 Aktuell mögliche                                                                | 236,75 3            |  |  |  |  |
| A 🕰 Nach Versender (16)                                                                                 | 3190038                                                                                                    | 4 10373 02.04.201           | /Di Drescher     | но                                                                                  | 405,11 3            |  |  |  |  |
| - DHL (16)                                                                                              | Ø 3190038                                                                                                    | 5 10220 02.04.201           | /Di Vogt         | Automatikvorgänge                                                                   | 89,01 3             |  |  |  |  |
| ●⊷ DPD                                                                                                  | ✓ Θ 3190038                                                                                                    | 6 10309 02.04.201           | /Di Mauer        | M                                                                                   | 268,70 3            |  |  |  |  |
| G UPS                                                                                                   | <ul> <li>Ø 3190038</li> </ul>                                                                                                    | 7 10580 02.04.201           | /Di Beckenbau    | er Sel                                                                              | 233,95 3            |  |  |  |  |
| Kein Versender                                                                                          | <ul> <li>O 3190038</li> <li>O 3190038</li> </ul>                                                                                                    | 8 10415 02.04.201           | /Di Kruger       | Ert                                                                                 | 441,95 3            |  |  |  |  |
| ▲ ₩ Nach Zahlungskondition (16)                                                                         | · · · · · · · · · · · · · · · · · · ·                                                                                                    | 0 10412 02.04.201           | Di Rothstein     | Sostorf Carthorn                                                                    | 333,56 3            |  |  |  |  |
| 1 00 - Keine Zahlungskondition (3)                                                                      | 31900392                                                                                                    | 10419 02.04.201             | Di Bero          | Folio                                                                               | 441.95 3            |  |  |  |  |
| 1 - Standard 30 Tage kein Skon                                                                          | Ø 3190039                                                                                                    | 3 10522 02.04.201           | /Di Schäfer      | Grafendial                                                                          | 142,73 3            |  |  |  |  |
| a Amazon Prime                                                                                          | 3190037                                                                                                    | 1 10325 01.04.201           | Mo Herrmann      | Lieferbelege erstellen: Nach Versandart                                             | 597,00 3            |  |  |  |  |
| a. Amazon                                                                                               | 3190037                                                                                                    | 5 10580 01.04.201           | Mo Beckenbau     | Abbrechen (ESC) 🎲 Fortfahren (F9)                                                   | 1233,95 3           |  |  |  |  |
| S Für eigene Lieferkategorie                                                                            | 3190038                                                                                                    | 0 10431 01.04.201           | Mo Ebersbach     |                                                                                     | 597,00 3            |  |  |  |  |
| a 👐 Touren                                                                                              | 3190039                                                                                                    | 4 10202 02.04.201           | /Di Klein        | 1 Standard                                                                          | 749,30 3            |  |  |  |  |
| 👐 Tour 1                                                                                                | S 3190039                                                                                                    | 5 10204 02.04.201           | /Di Sankt        | Akton                                                                               | 188,41 3            |  |  |  |  |
| 👐 Tour 2                                                                                                |                                                                                                    |                             |                  | Leterbeiege erstellen                                                               |                     |  |  |  |  |
| 🖚 Tour 3                                                                                                |                                                                                                    |                             |                  | Ueterbeiege erstellen und zur Kommission freigeben                                  |                     |  |  |  |  |
| 🖚 Tour 4                                                                                                |                                                                                                    |                             |                  | Ueferbelege erstellen und zur Kommission freigeben und Pioliste drucken             |                     |  |  |  |  |
| 🖌 🔲 Adressen mit einem Auftrag (14)                                                                     | Adressen mit einem Auftrag (14)                                                                                                    |                             |                  |                                                                                     |                     |  |  |  |  |
| Adresse 10202 (1) / Positionen // Cuetropeiege erstelen und zum Verpacien freigeben und Phälste drucken |                                                                                                    |                             |                  |                                                                                     |                     |  |  |  |  |
| Adresse 10204 (1)                                                                                       | Adresse 10204 (1) Der Auftrag befindet sich in keiner spezifischen Lieferkategorie.                                                                             |                             |                  |                                                                                     |                     |  |  |  |  |
| Adresse 10220 (1)                                                                                       | S Artkelnummer                                                                                                    | Text                        |                  | Gesamtbe                                                                            | ra Gesamt EUR Roh % |  |  |  |  |
| Adresse 10304 (1)                                                                                       | 0 HKGTC018                                                                                                    | HKG-TravelCat Kata          | enbox mit Autobe | estg. L0001 1 1,0000 38,61 38,                                                      | 61 38,61 43,0       |  |  |  |  |
| Adresse 10309 (1)                                                                                       | 0 HKGZUB001                                                                                                    | HKG Unterwasserwe           | it, Aquariumset  | L0001 2 2,0000 166,39 332                                                           | 78 332,78 27,2      |  |  |  |  |

## Klare Optionen für einfaches Arbeiten

Da immer nur die Optionen und Aktionen angeboten werden, die zum aktuellen Zeitpunkt bzw. im Zustand der Belege möglich sind, ist die Bedienung für den Anwender einfach und spart viel Zeit.

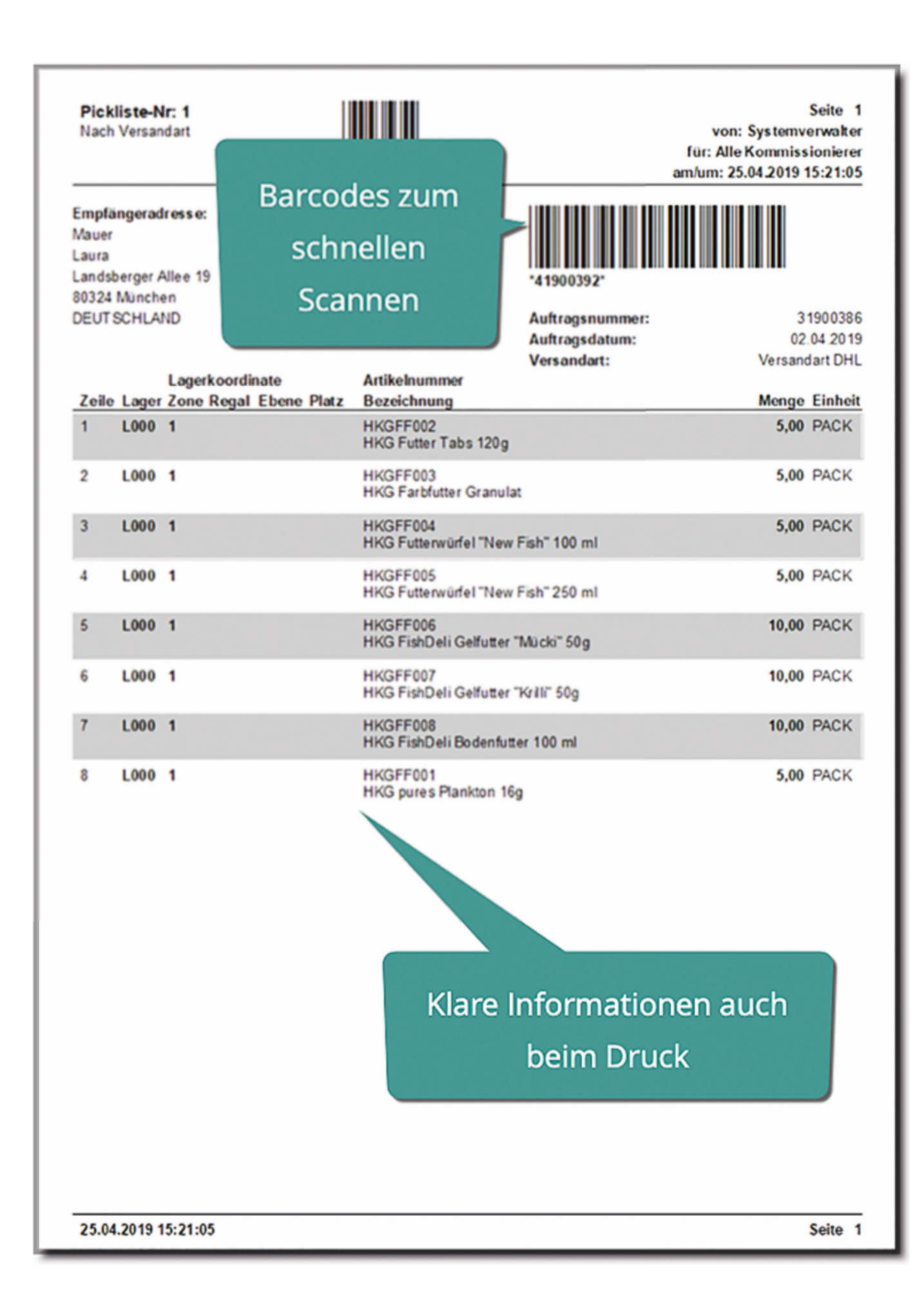

Gedruckte Dokumente sind klar strukturiert und enthalten Barcodes zum schnellen Scannen - ein

weiterer Baustein für das einfache Arbeiten.

## Zieloptimierte Bearbeitungsvarianten

Aufträge können nach verschiedenen Kriterien gruppiert und bearbeitet werden. Ein wichtiges Kriterium ist die Versandart.

Aufträge, die möglichst zum gleichen Zeitpunkt versandbereit zur Abholung vorbereitet sein müssen, können somit zielgerichtet nacheinander abgearbeitet werden.

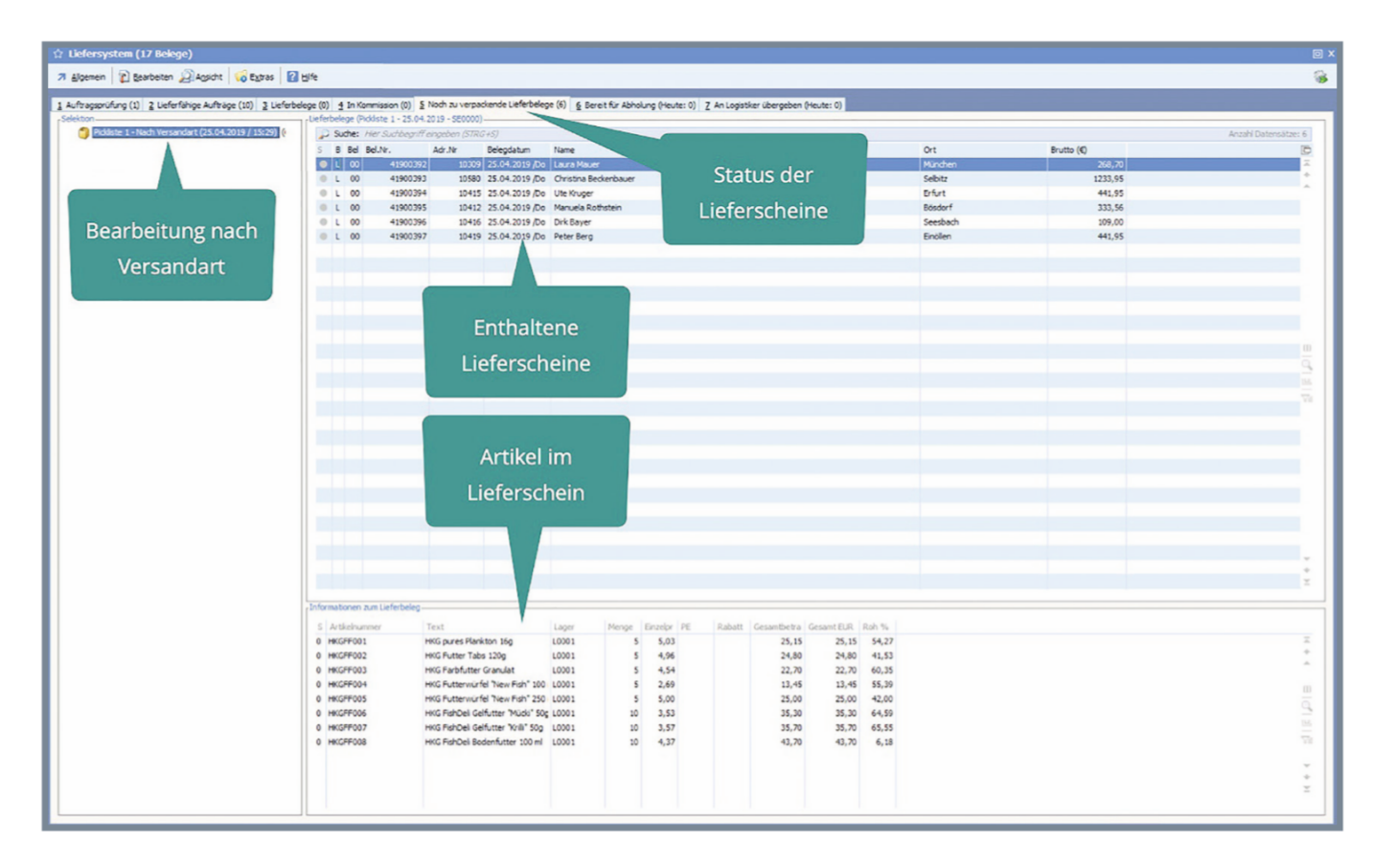

Einzelne Belege können geöffnet und bearbeitet werden.

| Verpacken / Lieferbeleg                                                                             | 41900392                |                        |               |          |                        |                                      |                |               |             |
|----------------------------------------------------------------------------------------------------|-------------------------|------------------------|---------------|----------|------------------------|--------------------------------------|----------------|---------------|-------------|
| 7 Allgemein 👔 Bearbeit                                                                              | ten 🚰 Einstellungen     |                        |               |          |                        |                                      |                |               | 18          |
| 1 Pro Artikel 2 Alle Artikel                                                                        |                         |                        |               |          |                        |                                      |                |               |             |
| Rechnungsadresse                                                                                    |                         |                        |               |          | Lieferadresse          |                                      |                |               |             |
| Name #                                                                                              | Mauer                   |                        |               |          | Name                   | nicht hinterlegt                     |                |               |             |
|                                                                                                    | Laura                   |                        |               |          |                        | nicht hinterlegt                     |                |               |             |
|                                                                                                    | nicht hinterlegt        |                        |               |          |                        | <ul> <li>nicht hinterlegt</li> </ul> | Fert           | ig und        |             |
| Ort =                                                                                               | München                 |                        |               |          | Ort                    | nicht hinterlegt                     | 1000           |               |             |
| Straße =                                                                                            | Landsberger Allee       |                        |               |          | Straße                 | nicht hinterlegt                     | we             | iter          |             |
| Hausnummer =                                                                                        | 19                      |                        |               |          | Hausnummer             | nichthint                            |                |               |             |
| PLZ =                                                                                               | 80324                   |                        |               |          | PLZ                    | nichthint                            |                |               |             |
| Land =                                                                                              | DE - Deutschland        |                        |               |          | Land                   | = nic                                |                |               |             |
| Zu verpackende Artikel                                                                              |                         |                        |               |          |                        |                                      |                |               |             |
| D Suche: Hier Suchber                                                                               | griff eingeben (STRG+S) |                        |               |          |                        |                                      |                | Anzahl Dat    | tensätze: 8 |
| Aktuelle Packmenge                                                                                  | Zu verpacken            | Lagereinheit           | Gewicht in kg | Artikel  |                        |                                      |                |               | ē           |
| 5,00                                                                                                | 5,00                    | PACK                   |               | HKGFF001 | : H                    | KG pures Plankton 16g                |                |               |             |
| 5,00                                                                                                | 5,00                    | PACK                   |               | HKGFF002 | : H                    | KG Futter Tabs 120g                  |                |               |             |
| 5,00                                                                                                | 5,00                    | PACK                   |               | HKGFF003 | : H                    | KG Farbfutter Granulat               |                |               |             |
| 5,00                                                                                                | 5,00                    | PACK                   |               | HKGFF004 | : H                    | KG Futterwürfel "New Fish" 100 m     |                |               |             |
| 5,00                                                                                                | 5,00                    | PACK                   |               | HKGFF005 | : H                    | KG Futterwürfel "New Fish" 250 ml    |                |               |             |
| 10,00                                                                                               | 10,00                   | PACK                   |               | HKGFF006 | : H                    | KG FishDeli Gelfutter "Müdki" 50g    |                |               |             |
| 10,00                                                                                               | 10,00                   | PACK                   |               | HKGFF007 |                        | KG FishDeli Geitutter Knill Sug      |                |               |             |
| -Versamfart                                                                                         |                         | А                      | rtikelm       | engen    | Braits erstellte Daiat |                                      |                |               |             |
| Versedent                                                                                           | Versendert Did          |                        |               |          | Ne Versadeille         |                                      | terribitethel  | Complemisht   |             |
| Maximales Gewicht                                                                                   | nicht hint              |                        |               |          | Nr. Versanomittei      |                                      | Anzani Artikel | Gesantgewicht | _           |
| Aktuelles Versandmittel                                                                             |                         |                        |               |          | 1                      |                                      |                |               |             |
| Nr. Bezeichnung<br>1 Päckchen bis 2kg<br>2 Paket bis 10kg<br>3 Paket bis 20kg<br>4 Paket bis 31,5kg |                         | Anzahl Artikel<br>55,0 | Gesamtgewich  | 2,00     | Versand                | lmittel                              |                |               |             |
| 5 Europalette eigen                                                                                 | e Spedition             |                        |               |          |                        |                                      |                |               |             |

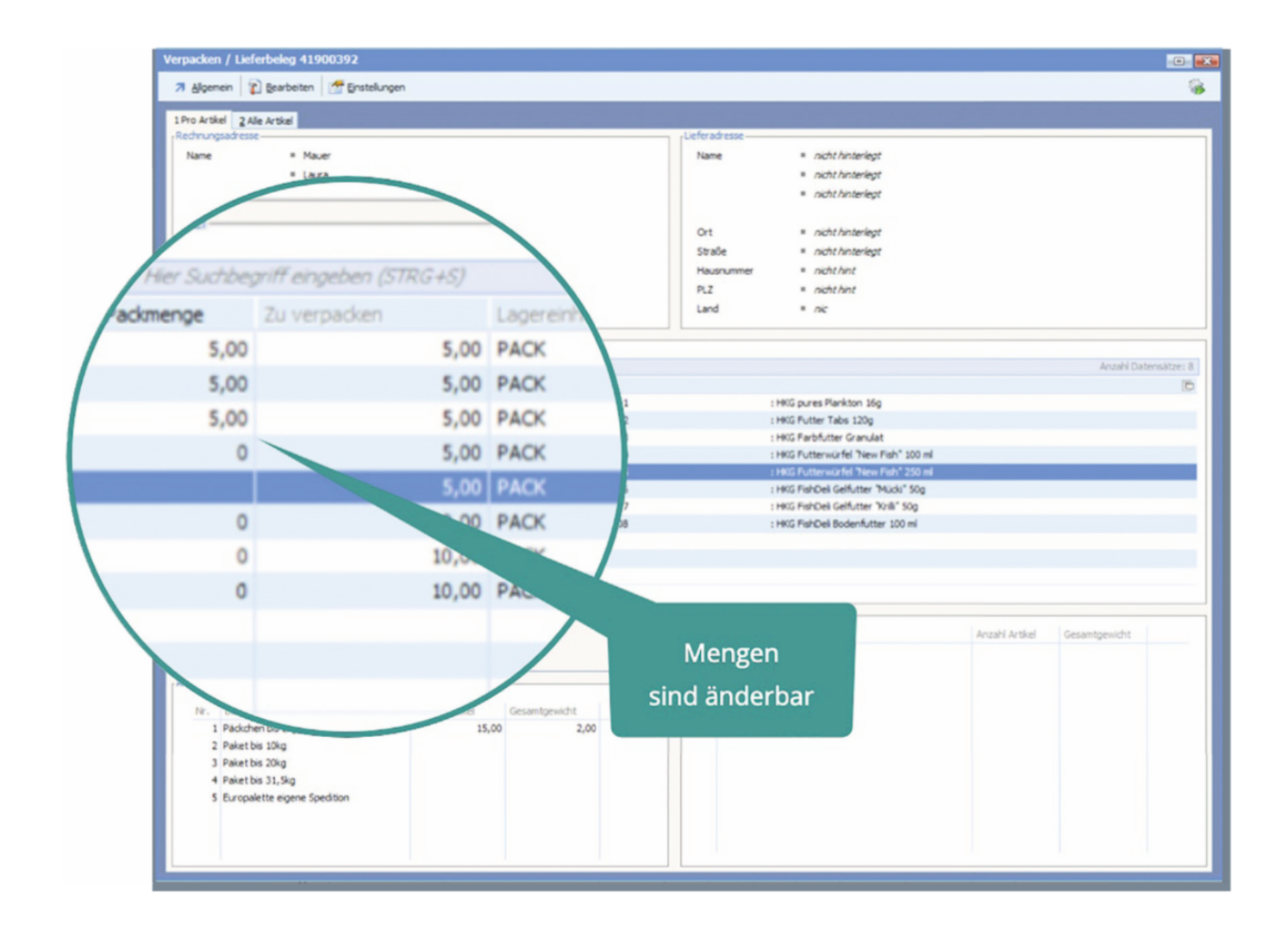

Einzelne Positionen können hinsichtlich Menge und Zuordnung zu den Verpackungsmitteln bearbeitet werden, um den Versand zu optimieren.

| 27 Bytement                                                                                                    | Verpacken / Lieferbeleg 41900392        |                              |                                                |
|----------------------------------------------------------------------------------------------------|-----------------------------------------|------------------------------|------------------------------------------------|
| 1 Pro Activel     248 Activel       None     • Maxer       • Losa     • outh Anterligt       • outh Anterligt     • outh Anterligt       • outh Anterligt     • outh Anterligt       • State     • outh Anterligt       Name     • outh Anterligt       • State     • outh Anterligt       Name     • outh Anterligt       Name     • outh Anterligt                                                                                                    | 🛪 Algemein 👔 Bearbeiten 🚰 Einstelunge   | n                            | 8                                              |
| None     • Maxer       None     • Maxer       • Lava     • andt Antenigyt       • andt Antenigyt     • andt Antenigyt       • Cit     • Maxden       Static     • Londberger Alee       Hassunner     • 13       R.Z.     • 02:024       Land     • Contuchind       Versandert     • Contuchind       Versandert     • Contuchind       Versandert     • Contuchind       Versandert     • Contuchind       Versandert     • Contuchind       Versandert     • Contuchind       Versandert     • Contuchind       Versandert     • Contuchind       Versandert     • Contuchind       Versandert     • Contuchind       Versandert     • Contuchind       Versandert     • Continue       Versandert     • Continue       Versandert     • Continue       Versandert     • Continue       Versandert     • Continue       Versandert     • Continue       Versandert     • Continue       Versandert     • Continue       Versandert     • Continue       Versandert     • Continue       Versandert     • Continue       Versandert     • Continue       Versandert                                                                                                    | 1 Dro Artical 2 Alle Artical            |                              |                                                |
| Name       • Maxer         Laws       • outhframelogs         Oct       • Nonder         Stake       • undebeger Alee         Name       • Stake         Name       • Stake         Name                                                                                                    | Rechnungsadresse                        |                              | Lieferadresse                                  |
|                                                                                                    | Name # Mauer                            |                              | Name = nicht hinterleat                        |
|                                                                                                    | E Laza                                  |                              | nicht hinterlant                               |
| Ort       = Nucleoning         Ort       = Nucleoning         Stade       = Lock Number         Stade       = Lock Number         Stade       = Lock Number         Stade       = Lock Number         Stade       = Lock Number         Number       = Signed         Number = Signed       = Lock Number         Number = Signed       = Lock Number         Number = Signed       = Lock Number         Number = Number = Signed       = Lock Number         Number = Number = Signed       = Lock Number         Number = Number = Number = Signed       = Lock Number         Number = Number = Number = Number = Number = Number = Signed       = Lock Number         Number = Number = Nu                                                                                                    | a pict biotecient                       |                              | a nicht hinterlant                             |
| Ot <ul> <li>Marchen</li> <li>Stade</li> <li>Indeberger Alee</li> <li>Hausenmere</li> <li>Stade</li> <li>Indeberger Alee</li> <li>Hausenmere</li> <li>Stade</li> <li>Indeberger Alee</li> </ul> PLZ <ul> <li>Indeberger Alee</li> <li>Hausenmere</li> <li>Indeberger Alee</li> <li>Hausenmere</li> <li>Indeberger Alee</li> <li>Hausenmere</li> <li>Indeberger Alee</li> <li>Hausenmere</li> <li>Indeberger Alee</li> <li>Hausenmere</li> <li>Indeberger Alee</li> <li>Hausenmere</li> <li>Indeberger Alee</li> <li>Hausensee</li> <li>Indeberger Alee</li> </ul> Versandert <ul> <li>Indeberger Alee</li> <li>Indeberger Alee</li> <li>Indeberger Alee</li> <li>Indeberger Alee</li> </ul> Versandert <ul> <li>Indeberger Alee</li> <li>Indeberger Alee</li> <li>Indeberger Alee</li> </ul> Versandertid <ul> <li>Indeberger Alee</li> <li>Indeberger Alee</li> <li>Indeberger Alee</li> <li>Indeberger Alee</li> <li>Indeberger Alee</li> <li>Indeberger Alee</li> <li>Indeberger Alee</li> <li>Indeberger Alee</li> <li>Indeberger Alee</li> <li>Indeberger Alee</li> <li>Indeberger Alee</li> <li>Indeberger Alee</li> <li>Indebergerger Alee</li> <li>Indebergergergergergergergergerg</li></ul>                                                                                                    | - Inditioned by                         |                              | - nontranenegi                                 |
| Unit     = microbiologic       Stable     = indicitizing       Stable     = indicitizing       Housenamer     = is       R12     = 60234       Land     = DE - Doutschland       Verandert     = werschland       Verandert     = werschland       Verandert     = werschland       Verandert     = werschland       Verandert     = werschland       Verandert     = werschland       Verandert     = werschland       Verandert     = werschland       Verandert     = werschland       Verandert     = werschland       Verandert     = werschland       Veranderte     = werschland       Veranderte     = werschland                                                                                                    | At a Washing                            |                              | Cut a middle balanchad                         |
| a state       • Markaninger         Haurumer       • Markaninger         Haurumer       • Markaninger <td< th=""><th>Challer - Hundehman Aller</th><th></th><th>Grafia a cickt biotecleat</th></td<>                                                                                                    | Challer - Hundehman Aller               |                              | Grafia a cickt biotecleat                      |
| Rz       = 0.5         Rz       = 0.001/mit         Lard       = DE - Deutschland         Verandert       = Verandert Det,         Masmales Gewicht       = workfunzt         Masmales Gewicht       = workfunzt         Masmales State       Masmales State         Mastert Det State                                                                                                    | state = Landsberger Alee                |                              | Strace = nunt ninteriegt                       |
| RX       * 0002*         Land       • 0002*         Versandart       Ind         Versandart       • versandart DK.         Maxakes Genicit       • versandart DK.         Maxakes Versandart DK.       Anzahl Artikel         I       1         I       1         Addeten tos 3/g       Anzahl Artikel         I       1         Addeten tos 3/g       Anzahl Artikel         I       3         I       3         I       1         I       1         I       1         I       1         I       1         I       Autitel      <                                                                                                    | Hausnummer 19                           |                              | Hausnummer "richt hint                         |
| Lind       * De-Deutschand         Versandert       • Versandert         Versandert       • Versandert         Maxmelss Genidt       • Anzahl Antikel         Privester       • Versandert         Notacker Versandert       • Versandert         Privester       • Versandert         Notacker Versandert       • Versandert         Privester       • Versandert         Privester       • Versandert <td>PLZ = 80324</td> <td></td> <td>PLZ # nicht hint</td>                                                                                                    | PLZ = 80324                             |                              | PLZ # nicht hint                               |
| Versandert       • Versandert Det.         Maxmiels Gewicht       • ocht/hat         Nutsikes Versandertite!       Anzahl Artike!         Nutsikes Versandertite!       • + +         Nutsikes Stage       > Detectionung         2 Paket be 20kg       3 : Paket be 20kg         3 : Paket be 20kg       2 : Paket be 20kg         3 : Paket be 20kg       2 : Paket be 20kg         3 : Paket be 20kg       2 : Paket be 20kg         3 : Paket be 20kg       2 : Paket be 20kg         5 Europaket te eigene Specifion       Artikel Gesantgewicht         Not terper specifie       Auffeeillung auf         Auffeeillung auf       Artikel pro         Beeleg       Beeleg         2 verpsacken       Europaket er specifie         Staffee Teer Successfort?       Artikel pro         Beeleg       Europaket er specifie         Staffee Teer Pakete       Energy Paket er specifie         Staffee Teer Paket       Energy Paket er specifie         Staffee Teer Pakete       Energy Paket er specifie         Staffee Teer Paket       Energy Paket er specifie         Staffee Teer Pakete       Energy Paket er specifie         Staffee Teer Pakete       Energy Paket er specifie         Staffee Teer Paket er Specifie       Ener                                                                                                    | Land = DE - Deutschland                 |                              | Land " nic                                     |
| Versandart       • Versandart DHL         Namielis Gewicht       • nicht/hirz         Miscles Versandartiet       Plate be 100         1       Plate be 100         2       Plate be 100         3       Plate be 100         3       Plate be 100         3       Plate be 100         3       Plate be 100         3       Plate be 100         3       Plate be 100         4       Plate be 100         5       Europater te eigene Spectrom         4       Plate be 100         5       Europater te eigene Spectrom         4       Plate be 100         5       Europater te eigene Spectrom         4       Plate be 100         4       Plate be 100         5       Europater te eigene Spectrom         4       Plate be 100         4       Plate be 100         5       Europater te eigene Spectrom         4       Versander (STRU-KS)         4       Versander (STRU-KS)         4       Versander (STRU-KS)         4       Versander (STRU-KS)         4       Versander (STRU-KS)         4       Versander (STRU-KS)                                                                                                    | Versandart-                             |                              | Anzahl Pakete                                  |
| Namiel Geody       • Hot State Cold         Number Geody       • Anzahl Artikel         Number Versandentiel       • Anzahl Artikel         Number Versandentiel       • Anzahl Artikel         Number Versandentiel       • Anzahl Artikel         Paket be 30g       • Paket be 30g         2 Paket be 30g       • Paket be 30g         2 Paket be 30g       • Paket be 30g         4 Paket be 30g       • Paket be 30g         5 Europakette eigene Specifion       • Muffteilung auf         Number Versandentiel       • Muffteilung auf         Austeile Her Suchegriff engeben (STRG-AS)       • Anzahl Artikel         Stoffer Her Suchegriff engeben (STRG-AS)       • Hot Gueen Table (Structure)         Austeile Her Suchegriff engeben (STRG-AS)       • Hot Gueen Table (Structure)         Stoffer Her Suchegriff engeben (STRG-AS)       • Hot Gueen Table (Structure)         Stoffer Her Suchegriff engeben (STRG-AS)       • Hot Gueen Table (Structure)         Stoffer Her Suchegriff engeben (STRG-AS)       • Hot Gueen Table (Structure)         Stoffer Her Suche Her Mer Table (Structure)       • Hot Gueen Table (Structure)         Stoffer Her Such Suchegriff engeben (STRG-AS)       • Hot Gueen Table (Structure)         Stoffer Her Such Such Such Mer Her Mer Table (Structure)       • Hot Gueen Table (Structure)         Sto                                                                                                    | Variandart & Variandart Diel            |                              |                                                |
| Attackes Version         Attackes Version         Attackes Version         Attackes Version         Attacket bis 31,80         3 Paket bis 31,80         4 Paket bis 31,80         5 Europaketike expers Spectron         Attacket bis 31,80         5 Europaketike expers Spectron         Attacket bis 31,80         5 Europaketike expers Spectron         Attacket bis 31,80         5 Europaketike expers Spectron         Attacket bis 31,80         5 Europaketike expers Spectron         Attacket bis 31,80         5 Europaketike expers Spectron         Attacket bis 31,80         5 Europaketike expers Spectron         Attacket bis 31,80         5 Europaketike expers Spectron         Attacket bis 31,80         Attacket bis 31,80         5 Europaketike expers Spectron         Attacket bis 31,80         5 Europaket Her Suchlegriff engeben (STRG+KS)         Annaket Determatize: 8         Averpaket         2 Subte: Her Suchlegriff engeben (STRG+KS)         Annaket Determatize: 8         Averpaket         3 Subte: Her Suchlegriff engeben (STRG+KS)         Annaket Determatize: 8         Averpaket         5                                                                                                    | Maximalas Cauldat a circle hist         |                              | Anzahl Pakete 🙎 🛛 – +                          |
| Attacke Versandenttel       Pakets         1       Pakets 326g         2       Pakets 326g         3       Pakets 326g         4       Pakets 326g         4       Pakets 326g         4       Pakets 326g         4       Pakets 326g         4       Pakets 326g         5       Europakette eigene Specition         Autzekke Versandenttel       1         3       Pakets 326g         4       Pakets 326g         5       Europakette eigene Specition         Autzekke Versandenttel       Autzekke 206g         4       Pakets 326g         5       Europakette eigene Specition         Autzekke Versandentel eigene Specition       Autzekke 206g         Autzekke Versandentel eigene Specition       Autzekke 206g         Autzekke Versandentel eigene Specition       Autzekke 206g         Autzekke Versandentel eigene Specition       Autzekke 206g         Autzekke Versandentel eigene Specition       Autzekke 206g         Autzekke Versandentel eigene Specition       Autzekke 206g         Autzekke Versandentel eigene Specition       Autzekke 206g         Autzekke 200g       Autzekke 206g         Autzekke 200g       Autzekke 206g     <                                                                                                    | Plaximales Germanic = Thoric Time       |                              |                                                |
| Nr.       Bezeichnung       Anzahl Artikel       Gesamtgewicht         1       Paket bis 20kg       3       1 Paket bis 20kg         2       Paket bis 315, Sig       5       5         4       Paket bis 315, Sig       5       5         5       Europaket bis 32kg       3       1 Paket bis 20kg       4         4       Paket bis 315, Sig       5       5       5         5       Europaket bis construction       Aufter bis 20kg       4       Artikel pro<br>Beleg         4       Versandwitted       Aufter bis 20kg       5       4       4       4       4       4       4       4       4       4       4       4       4       4       4       4       4       4       4       4       4       4       4       4       4       4       4       4       4       4       4       4       4       4       4       4       4       4       4       4       4       4       4       4       4       4       4       4       4       4       4       4       4       4       4       4       4       4       4       4       4       4       4       4 <td>Aktuelles Versandmittel</td> <td></td> <td>, Pakete</td>                                                                                                    | Aktuelles Versandmittel                 |                              | , Pakete                                       |
| 1       Pakethes 38.g         2       Pakethes 20kg         3       Pakethes 20kg         4       Pakethes 32.kg         5       Buropakette eigene Spection         Austethes 32.kg         5       Buropakette eigene Spection         Austethes 32.kg         6       Buropakette eigene Spection         Austethes 32.kg         Austethes 32.kg </th <th>Nr. Bezeichnung</th> <th>Anzahl Artikel Gesamtpewicht</th> <th>Nr. Versandmittel Anzahl Artikel Gesamtpewicht</th>                                                                                                    | Nr. Bezeichnung                         | Anzahl Artikel Gesamtpewicht | Nr. Versandmittel Anzahl Artikel Gesamtpewicht |
| 2 Paket be 10kg     3 Paket be 20kg     4 Paket be 31kg     5 Europakette eigene Specition     2 3 : Paket bis 20kg     4 Paket bis 31, Skg     5 Europakette eigene Specition     4 Aufteilung auf     Aufteilung auf     Artikel pro     Beleg      Austal Datensate: 8     20 verpacken     500 PACK     HKOFF001     : HKG Puter Taks 120g     5,00 PACK     HKOFF003     : HKG Puter Taks 120g     5,00 PACK     HKOFF005     : HKG Futterworfe Titen Fach 20 mi     5,00 PACK     HKOFF005     : HKG Futterworfe Titen Fach 20 mi     5,00 PACK     HKOFF005     : HKG Futterworfe Titen Fach 20 mi     5,00 PACK     HKOFF005     : HKG Futterworfe Titen Fach 20 mi     5,00 PACK     HKOFF005     : HKG Futterworfe Titen Fach 20 mi     5,00 PACK     HKOFF005     : HKG Futterworfe Titen Fach 20 mi     5,00 PACK     HKOFF005     : HKG Futterworfe Titen Fach 20 mi     5,00 PACK     HKOFF005     : HKG Futterworfe Titen Fach 20 mi     5,00 PACK     HKOFF005     : HKG Futterworfe Titen Fach 20 mi     5,00 PACK     HKOFF005     : HKG Futterworfe Titen Fach 20 mi     : HKG Futterworfe Titen Fach 20 mi     : HKG Futterwo                                                                                                    | 1 Päckchen bis 2kg                      |                              | 1 3 : Paket bis 20kg 1 20.00                   |
| 3 Paket bis 23kg<br>4 Paket bis 31, Sig<br>5 Europaketite eigene Specition Aufteilung auf<br>Aufteilung auf<br>Martikel pro<br>Beleg Beleg Artikel Resource Artikelpositoren Artikelpositoren Artikelposit                                                                                                    | 2 Paket bis 10kg                        |                              | 2 3 : Paket bis 20kg 54 20,00                  |
| A Paket bis 31, Sig     Subject te eigene Spedition     Aufteilung auf     Artikel pro     Beleg      Artikelpositionen      Artikelpositionen      Artikelpositien      Artikelpositien      Artikel      Artikelpositien      Artikelpositien      Arti                                                                                                    | 3 Paket bis 20kg                        |                              |                                                |
| S Europalette eigene Spedition Aufteilung auf Artikel pro Beleg  Artikelpostoren  Artikelpostoren  Artikelp                                                                                                    | 4 Paket bis 31, Skg                     |                              |                                                |
| Aufteilung auf<br>mehrere Pakete<br>Artikel pro<br>Beleg<br>Artikel pro<br>Beleg<br>Artikel Pro<br>Beleg<br>Artikel Pro<br>Beleg<br>A | 5 Europalette eigene Spedition          |                              |                                                |
| Aufteilung auf<br>Mehrere Pakete Artikel pro<br>Beleg  Artikel pro Beleg  Artikel pro Beleg  Beleg  Artikel pro Beleg  Artikel pro Beleg  Beleg  Artikel pro Beleg  Artikel pro Beleg  Artik                                                                                                    |                                         |                              |                                                |
| Autending auf<br>mehrere Pakete Beleg  Artakepositonen  Artakepositonen  Artakepositonen  Artakepositonen  Artakel  Artakel  Artake                                                                                                    |                                         |                              | Aufteilung auf Artikel pro                     |
| Artikepositonen<br>-Artikepositonen<br>-Artikepositonen<br>-Artikepositonen<br>-Artikepositonen<br>-Artikepositonen<br>-Artikepositonen<br>-Artikelogiererinet Gewicht in kg Artikel<br>5,00 PACK HKOFF001 : HKG pures Plankton 16g<br>5,00 PACK HKOFF002 : HKG Putter Tabs 120g<br>5,00 PACK HKOFF003 : HKG Pathfutter Granulat<br>5,00 PACK HKOFF003 : HKG Pathfutter Granulat<br>5,00 PACK HKOFF005 : HKG Putternurfel "New Figh" 100 ml<br>5,00 PACK HKOFF005 : HKG Putternurfel "New Figh" 200 ml<br>10,00 PACK HKOFF005 : HKG FighDel Geflutter "Nudu" 50g<br>10,00 PACK HKOFF007 : HKG FighDel Geflutter "Nudu" 50g                                                                                                    |                                         |                              | Auttenung auf Artiker pro                      |
| Artikebositonen.   Artikebositonen    Artikebositonen                                                                                                    |                                         |                              |                                                |
| Artskelpositonen<br>Sudhe: Hier Sudhlegriff engeben (STRG+S)<br>Zu verpadæn<br>5,00 PACK<br>5,00 PACK<br>HKGFF001<br>1,00 PACK<br>HKGFF003<br>1,00 PACK<br>HKGFF005<br>1,00 PACK<br>HKGFF005<br>1,00 PACK                                                                                                    |                                         |                              | mehrere Pakete Beleg                           |
| Artikepositonen<br>Sudhe: Hier Sudhernff engeben (STRG+S)<br>Zu verpacken Gewicht in kg Artikel<br>S,00 PACK HKOFF001 I HKG pures Plankton 16g<br>S,00 PACK HKOFF002 I HKG Platfer Tabis 120g<br>S,00 PACK HKOFF003 I HKG Platfer Tabis 120g<br>S,00 PACK HKOFF003 I HKG Platfer Tabis 120g<br>S,00 PACK HKOFF005 I HKG Platfer Widh" 50g<br>10,00 PACK HKOFF005 I HKG Platfer Widh" 50g<br>10,00 PACK HKOFF007 I HKG Platfer Widh" 50g                                                                                                    |                                         |                              |                                                |
| Artskepositonen       Anzahl Datensätze: 8         Zu verpaden       Lagereinheit       Gewicht in kg       Artskel         Sudhe: /Her Sudhegriff engeben (STRG+S)       Anzahl Datensätze: 8       C         Sudhe: /Her Sudhegriff engeben (STRG+S)       Mick       C         Sudhe: /Her Sudhegriff engeben (STRG+S)       Mick       C         Sudhe: /Her Sudhegriff engeben (STRG+S)       HickSP001       I: HKG pures Plankton 16g         Sudhe: Sudh Ack       HickSP02       I: HKG Putter Tabs 120g       C         Sudh Ack       HickSP03       I: HKG Platbitter Granulat       C         Sudh Ack       HickSP03       I: HKG Platbitter Granulat       C         Sudh Ack       HickSP03       I: HKG Platbitter Granulat       C         Sudh Ack       HickSP03       I: HKG Platbitter Granulat       C         Sudh Pack       HickSP05       I: HKG Platbitter Yuduit Sog       C         Sudh Pack       HickSP005       I: HKG Platbel Geflutter Yuduit Sog       C         Sudh Pack       HickSP007       I: HKG Platbel Geflutter Yuduit Sog       C                                                                                                    |                                         |                              |                                                |
| Sudher /Her/Sudhegriff engeben (STRG+S)       Anzahl Datensätze: 8)         Zu verpaden       Lagereinheit       Gewicht in kg       Artslel       (C)         Sj,00       PACK       HKGFP001       I: HKG pures Plankton 16g       (C)         Sj,00       PACK       HKGFP002       I: HKG Putter Tabs 120g       (C)         Sj,00       PACK       HKGFP003       I: HKG Putter Tabs 120g       (C)         Sj,00       PACK       HKGFP004       I: HKG Putter Tabs 120g       (C)         Sj,00       PACK       HKGFP005       I: HKG Putter Tabs 120g       (C)         Sj,00       PACK       HKGFP005       I: HKG Futterwurfel "New Fah" 100 ml       (C)         Sj,00       PACK       HKGFP005       I: HKG FishDek Geflutter "Nublit" S0g       (C)         10,00       PACK       HKGFP007       I: HKG FishDek Geflutter "Nublit" S0g       (C)                                                                                                    | Articelousitionen                       |                              |                                                |
| Suche: Her Suchegniff engeben (STRG+S)       Anzahl Datensätze: 8         Zu verpacken       Lagereinheit       Gewicht in kg       Artikel       Image: Comparison of the comparison of the compariso                                                                                                    | A REPORT OF                             |                              |                                                |
| Zu verpacken         Lager einheit         Gewicht in kg         Artkel           5,00         PACK         HKOFF001         : HKG pures Plankton 16g           5,00         PACK         HKOFF002         : HKG Putter Tabs 120g           5,00         PACK         HKOFF003         : HKG Parbfutter Granulat           5,00         PACK         HKOFF004         : HKG Putter würfel "New Fish" 100 ml           5,00         PACK         HKOFF005         : HKG Putterwürfel "New Fish" 250 ml           10,00         PACK         HKOFF005         : HKG FishDeil Geflutter "Audu" 50g           10,00         PACK         HKOFF007         : HKG FishDeil Geflutter "Audu" 50g                                                                                                    | Suche: Hier Suchbegriff eingeben (STRG+ |                              | Anzahl Datensätze: 8                           |
| 5,00         PACK         HKGFP01         : HKG pures Plankton 16g           5,00         PACK         HKGFP02         : HKG Putter Tabs 120g           5,00         PACK         HKGFP03         : HKG Parbfutter Granulat           5,00         PACK         HKGFP04         : HKG Putterwürfel "New Fish" 100 ml           5,00         PACK         HKGFP05         : HKG Putterwürfel "New Fish" 250 ml           10,00         PACK         HKGFP06         : HKG FishDeil Geflutter "Nucki" 50g           10,00         PACK         HKGFP07         : HKG FishDeil Geflutter "Nucki" 50g                                                                                                    | Zu verpacken Lagereinheit Ge            | wicht in kg Artikel          | (i)                                            |
| 5,00         PACK         HKGPF002         : HKG Putter Tabs 120g           5,00         PACK         HKGFF003         : HKG Parbfutter Granulat           5,00         PACK         HKGFF004         : HKG Putterwürfel "New Fish" 100 ml           5,00         PACK         HKGFF005         : HKG Putterwürfel "New Fish" 250 ml           10,00         PACK         HKGFF006         : HKG FishDeil Gelfutter "Mucki" 50g           10,00         PACK         HKGFF007         : HKG FishDeil Gelfutter "Mucki" 50g                                                                                                    | 5,00 PACK                               | HKGFF001                     | : HKG pures Plankton 16g                       |
| S,00         PACK         HKOFF003         I HKO Fabfutter Granulat           S,00         PACK         HKOFF004         I HKO Futterwurfel "New Fish" 100 ml           S,00         PACK         HKOFF005         I HKO Futterwurfel "New Fish" 250 ml           10,00         PACK         HKOFF006         I HKO FishDel Gelfutter "Mudu" 50g           10,00         PACK         HKOFF007         I HKO FishDel Gelfutter "Mudu" 50g                                                                                                    | 5,00 PACK                               | HKGFF002                     | : HKG Futter Tabs 120g                         |
| 5,00         PACK         HKGFP004         : HKG Futterwurfel "New Fish" 200 ml           5,00         PACK         HKGFP005         : HKG Futterwurfel "New Fish" 250 ml           10,00         PACK         HKGFP006         : HKG FishDel Geflutter "Mudui" 50g           10,00         PACK         HKGFP007         : HKG FishDel Geflutter "Mudui" 50g                                                                                                    | 5,00 PACK                               | HKGFF003                     | : HKG Farbfutter Granulat                      |
| 5,00         PACK         HKGFF005         : HKG Futterwürfel "New Fish" 250 ml           10,00         PACK         HKGFF005         : HKG FishDel Gelfutter "Mudu" 50g           10,00         PACK         HKGFF007         : HKG FishDel Gelfutter "Vuldi" 50g                                                                                                    | 5,00 PACK                               | HKGFF004                     | : HKG Futterwürfel "New Fish" 100 ml           |
| 10,00 PACK HKGFF006 : HKG FishDeli Gelfutter 'Mudsi' Sog<br>10,00 PACK HKGFF007 : HKG FishDeli Gelfutter 'Krilli' Sog                                                                                                    | 5,00 PACK                               | HKGFF005                     | : HKG Futterwürfel 'New Fish' 250 ml           |
| 10,00 PACK HKGFF007 : HKG FishDeli Gelfutter "Krill" 50g                                                                                                    | 10,00 PACK                              | HKGFF006                     | : HKG FishDel Gelfutter "Müdu" Sög             |
|                                                                                                    | 10,00 PACK                              | HKGFF007                     | : HKG FishDei Gelfutter "Krill" 50g            |

Ist alles fertig, können die Belege gedruckt werden.

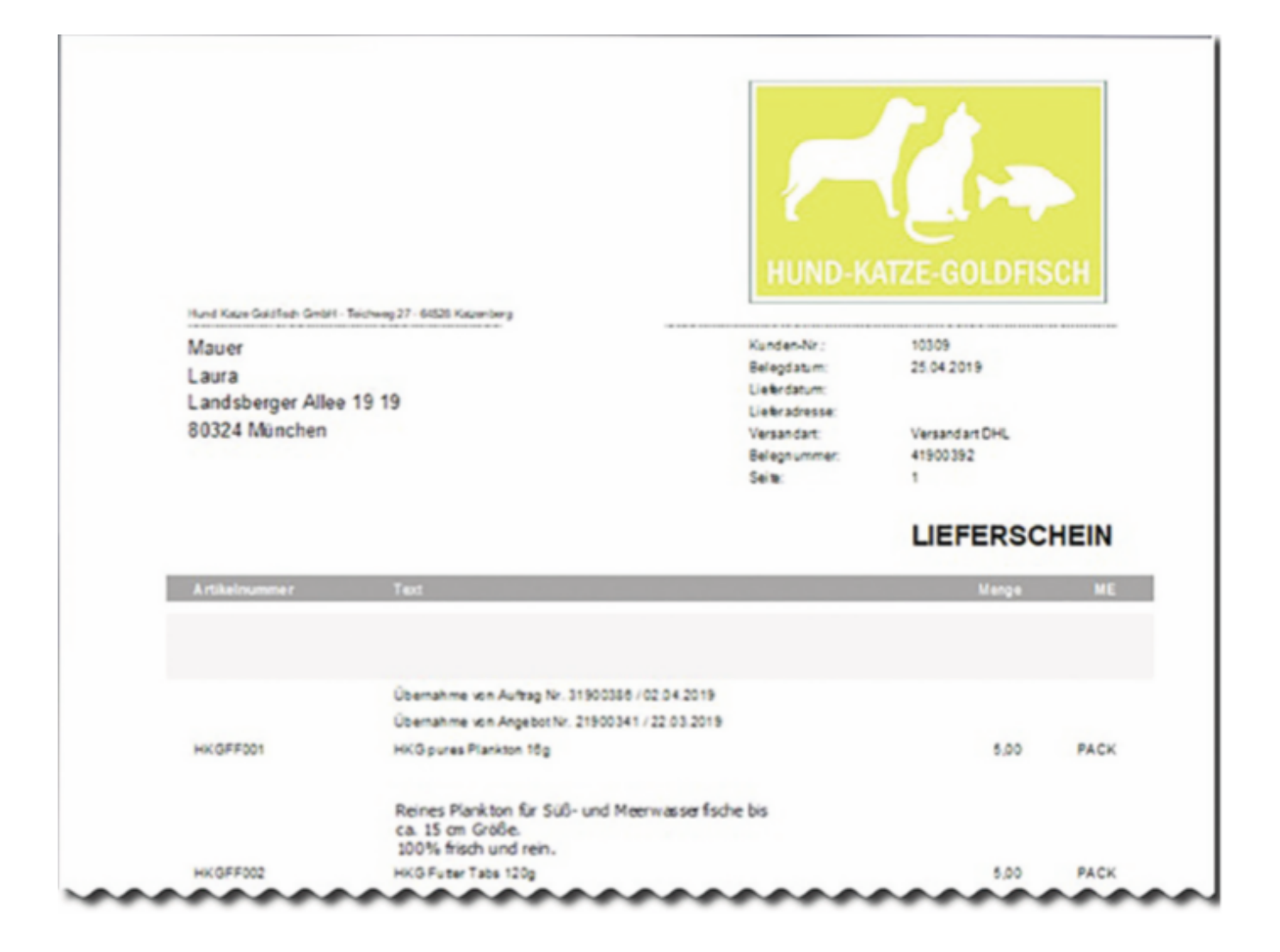

## Klar kommuniziert - wo stehen wir?

Schon auf den "Reitern" der Registerkarten ist sichtbar, wo sich wie viele Aufträge gerade befinden. Detailliertere Informationen finden Sie dann auf den einzelnen Registerkarten.

| ☆ Liefersystem (17 Belege)                                                                                                    |                                                                                                    | @ ×                 |  |  |  |  |  |
|----------------------------------------------------------------------------------------------------|----------------------------------------------------------------------------------------------------|---------------------|--|--|--|--|--|
| 7 Algemein 👔 Bearbeiten 🔊 Agsicht 🔗 Ipols 😪 Extras 👔 Hife                                                                                                    |                                                                                                    | 🖲 💝 🔿               |  |  |  |  |  |
| 1 Auftragsprüfung (1) 2 Lieferfähige Aufträge (10) 3 Lieferbelege (0) 4 In Kommission (0)                                                                                                    | Noch zu verpeckende Lieferbelege (3) 💈 Bereit für Abholung (Heute: 3) 🛛 Z An Logistiker übergeben (Heute                                                                                    | : 0)                |  |  |  |  |  |
| Sudht: Her Sucherginf engeben (STR2+3)      Lid: Nummer Logislier Versandert      L      1 104. (Sarylog)      3 1 Versandert D14.                                                                                                    | Pr. Briege                                                                                                    | Actail Datensize: 1 |  |  |  |  |  |
| Welche Versandarten?                                                                                                    | Wieviele Aufträge sind<br>bereit zum Abholen?                                                                                                    | B<br>CA<br>M        |  |  |  |  |  |
| Lieferscheine der gewählten Versandart                                                                                                    |                                                                                                    |                     |  |  |  |  |  |
| Design 1         Design 2 bit 3/2         Adv 3/2         Adv 3/2 | Designation         Sendingsrunner           25.64.2019 (Pol         3 : Versander DK           25.64.2019 (Pol         3 : Versander DK           25.64.2019 (Pol         3 : Versander DK | Edial versional X   |  |  |  |  |  |

Sind die Lieferungen an den Logistiker übergeben, werden sie als "Übergeben" markiert. Damit wird der Status geändert und die Belege werden automatisch in den Bereich "An Logistiker übergeben" verschoben.

| 1 | ☆ Liefersystem (17 Belege)                                                             |                                              |           |                                                                                     |                    |                                      |  |  |  |  |  |
|---|----------------------------------------------------------------------------------------|----------------------------------------------|-----------|-------------------------------------------------------------------------------------|--------------------|--------------------------------------|--|--|--|--|--|
|   | Algemein      Bearbeiten      Ansicht      G Loois      Co Extras     Co Hife     Hife |                                              |           |                                                                                     |                    |                                      |  |  |  |  |  |
| I | 6                                                                                      | Belege als an Logistiker übergeben markieren | 3 Lieferb | elege (0) 4 In Kommission (0) 5 Noch zu verpackende Lieferbelege (3) 6 Bereit für A | bholung (Heute: 3) | Z An Logistiker übergeben (Heute: 0) |  |  |  |  |  |
| r | 9                                                                                      | Tag yor                                      | -         |                                                                                     |                    |                                      |  |  |  |  |  |
|   |                                                                                        | Tag gurück                                   |           |                                                                                     |                    |                                      |  |  |  |  |  |
|   |                                                                                        | Heute                                        |           | Versandart                                                                          | Anz. Belege        |                                      |  |  |  |  |  |
|   | \$                                                                                     | Aktualisieren                                |           | 3 : Versandart DHL                                                                  | 3                  |                                      |  |  |  |  |  |
|   | -                                                                                      | Basisdaten Liefersystem                      |           |                                                                                     |                    |                                      |  |  |  |  |  |
|   | \$                                                                                     | Drucken                                      |           |                                                                                     |                    |                                      |  |  |  |  |  |
|   | 0                                                                                      | Verlassen / Beenden [ESC]                    |           |                                                                                     |                    |                                      |  |  |  |  |  |

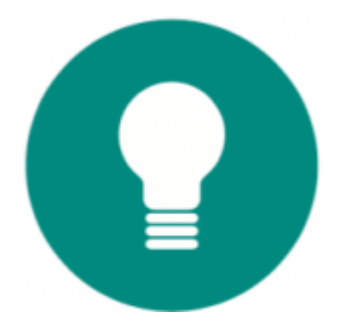

Mit der zugrunde liegenden neuen Konzeption und der konsequenten Ausrichtung auf optimale Abläufe im Versand unterstützt das Liefersystem entscheidend die effektive und störungsfreie Arbeit beim Picken, Packen und Versenden.